# 33 Trasferire progetti e dati

Questo capitolo spiega come trasferire i file di progetto GP-Pro EX nell'unità GP e come trasferire i file memorizzati nell'unità GP sul PC dell'utente.

Iniziare leggendo "33.1 Menu Impostazioni" (pagina 33-2), quindi andare alla pagina corrispondente.

| 33.1  | Menu Impostazioni                                               | 33-2  |
|-------|-----------------------------------------------------------------|-------|
| 33.2  | Trasferire i file di progetto con un cavo di trasferimento USB  | 33-5  |
| 33.3  | Trasferire i file di progetto via Ethernet (LAN)                | 33-12 |
| 33.4  | Confronto tra le modifiche dei progetti prima del trasferimento | 33-26 |
| 33.5  | Trasferire dati solo in una CF-card                             | 33-29 |
| 33.6  | Trasferire con password                                         | 33-32 |
| 33.7  | Trasferire file di progetto via CF-card o memoria USB           | 33-37 |
| 33.8  | Aggiornare i dati dello schermo remoto via modem                | 33-50 |
| 33.9  | Controllare gli errori                                          | 33-55 |
| 33.10 | Configurazione strumento di trasferimento                       | 33-59 |
| 33.11 | Limitazioni                                                     |       |

## 33.1 Menu Impostazioni

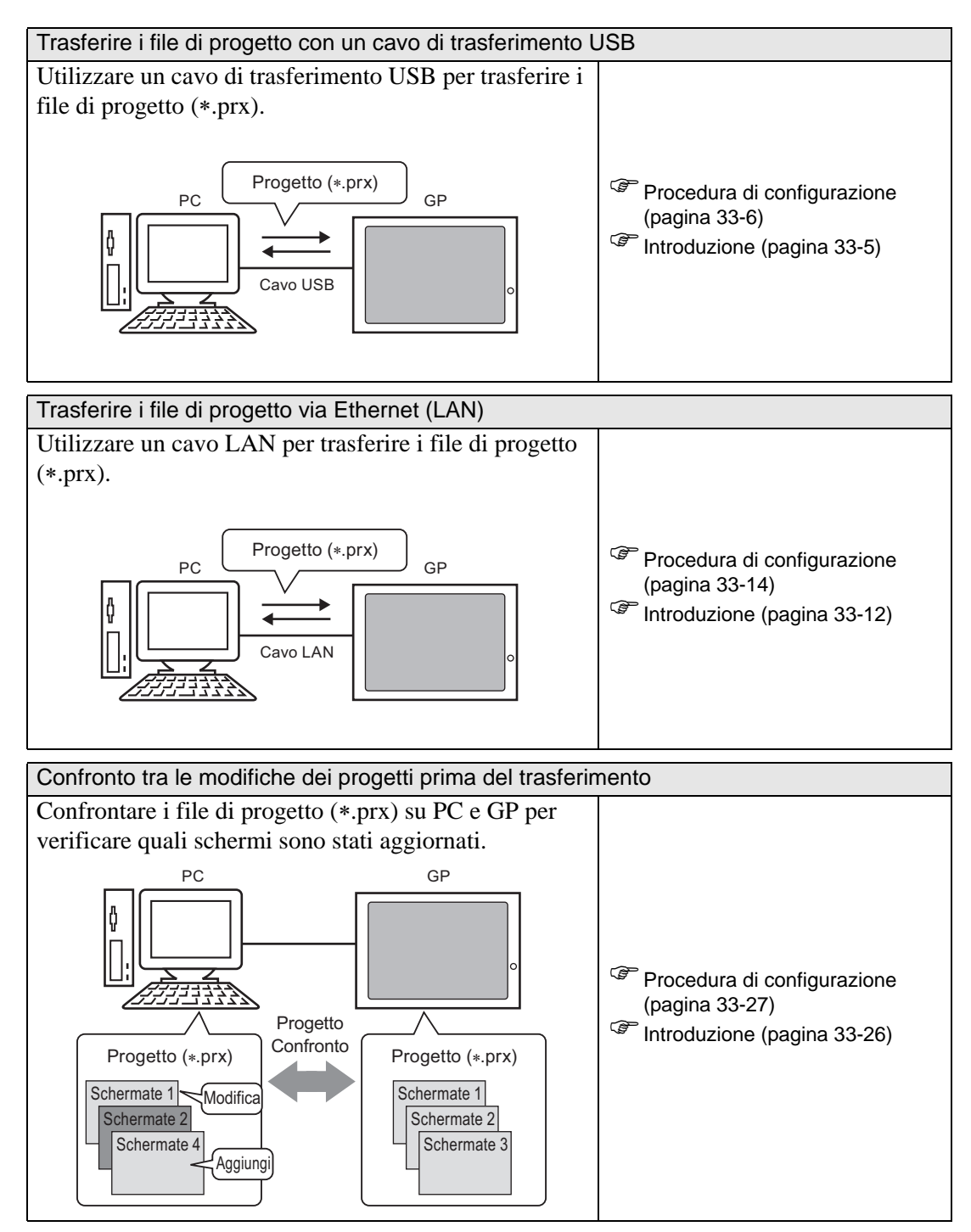

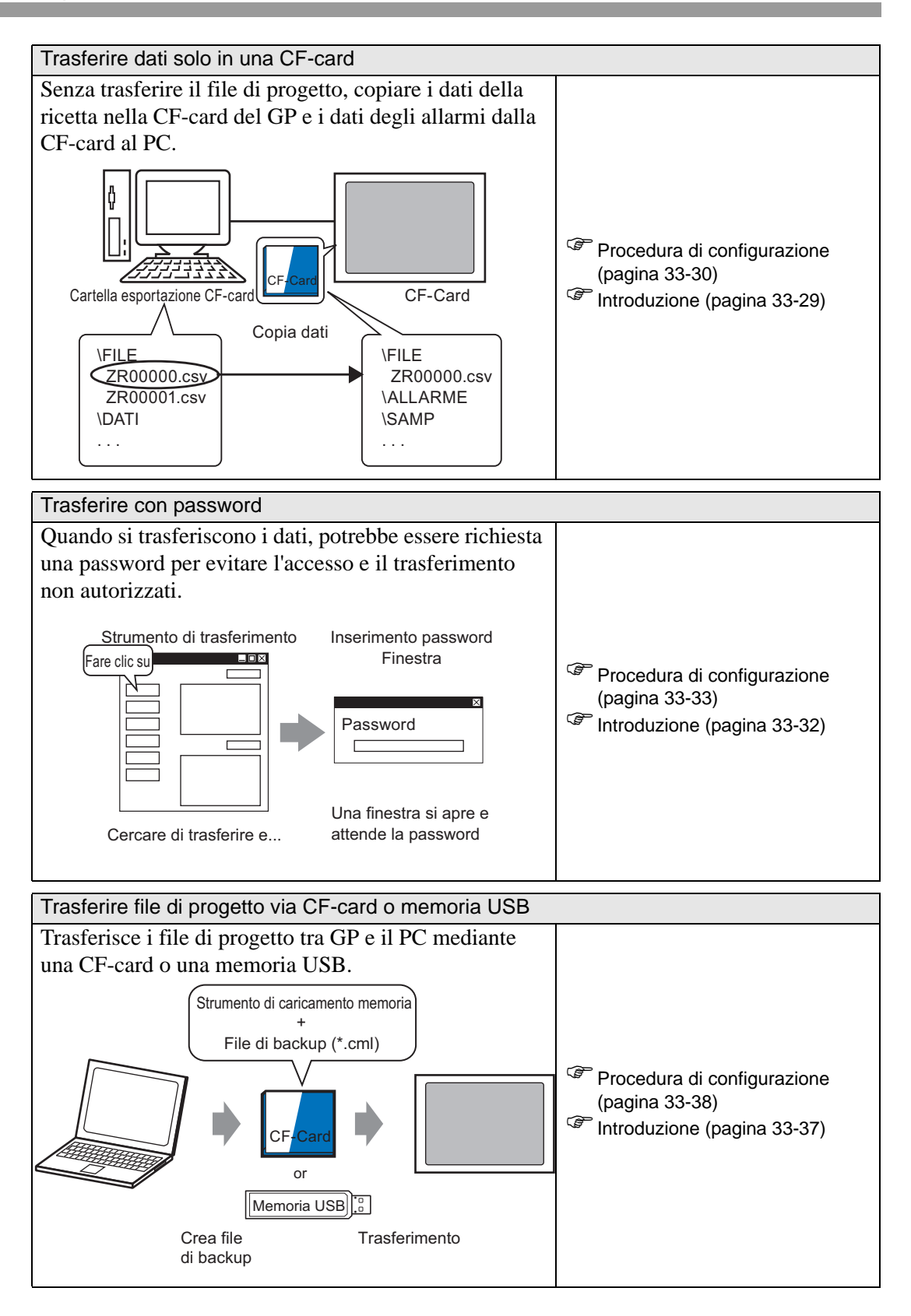

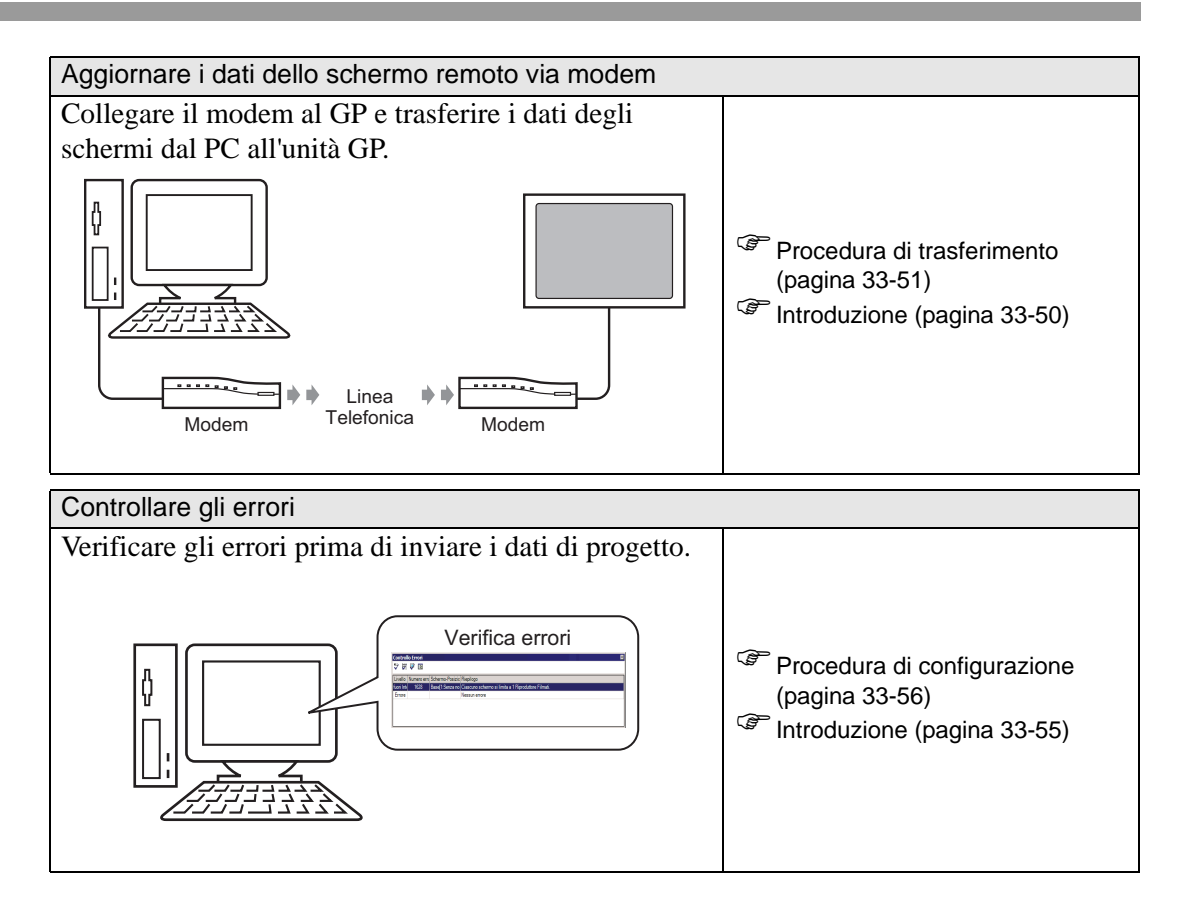

## 33.2 Trasferire i file di progetto con un cavo di trasferimento USB

Usare un cavo di trasferimento USB opzionale (tipo: CA3-USBCB-01) per collegare un PC all'unità GP e trasferire i file di progetto (\*.prx).

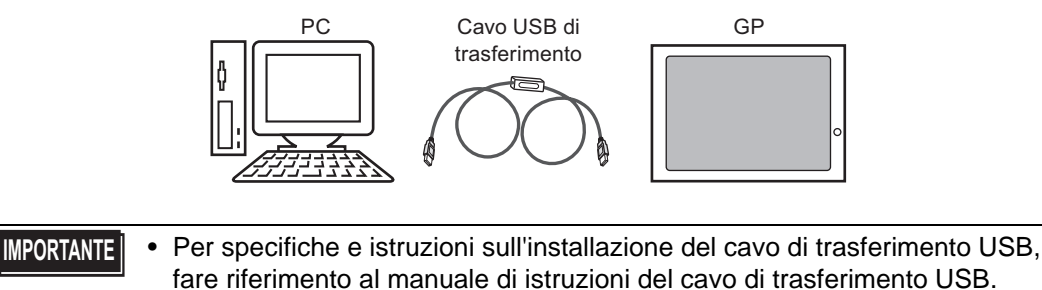

#### 33.2.1 Introduzione

Trasferimento PC -> GP (Invia)
 È possibile inviare i file di progetto selezionati (\*.prx) al GP per la visualizzazione.

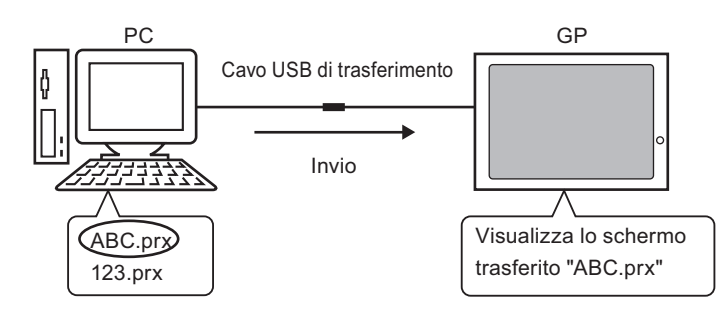

 Trasferimento GP -> PC (Ricevi) I dati di progetto memorizzati nel GP possono essere trasferiti nell'unità PC come un nuovo file di progetto (\*.prx).

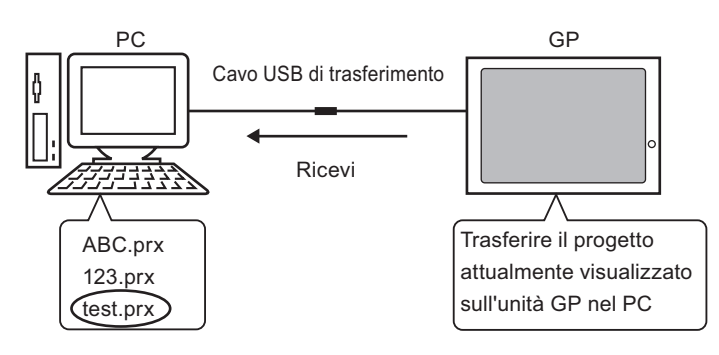

## 33.2.2 Procedura di trasferimento

## ■ Trasferimento da PC a GP (Invia)

Di seguito è riportata la procedura per trasferire per la prima volta i file di progetto al GP.

| NOTA | • Per ulteriori informazioni sulla funzione di invio, vedere "33.10.3 |
|------|-----------------------------------------------------------------------|
|      | Funzionamento dell'invio dei dati" (pagina 33-71).                    |

- Fare riferimento alla guida per le impostazioni per altri dettagli. 🐨 "33.10 Configurazione strumento di trasferimento" (pagina 33-59)
- 1 Collegare PC e GP utilizzando l'insieme facoltativo del cavo di trasferimento USB. Se il driver del cavo USB non è installato, apparirà una finestra di dialogo. Installare il driver come indicato.
  - **NOTA** Secondo le impostazioni dei livelli di sicurezza su Windows XP, la seguente finestra di dialogo [Installa hardware] potrebbe apparire durante l'installazione del driver USB. Fare clic su [Continua (C)] per iniziare l'installazione del driver CA3-USBCB-01. Una volta completata l'installazione, fare clic su [Fine].

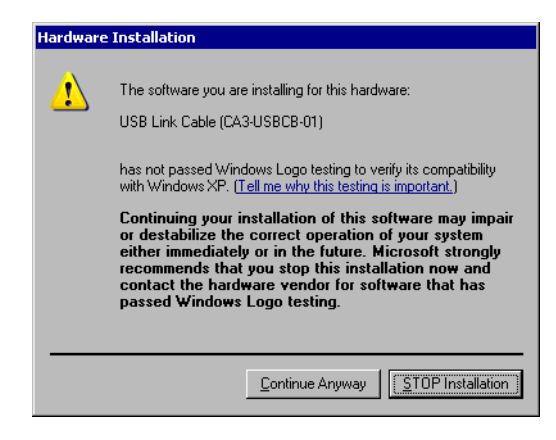

2 Accendere il GP. Sul GP apparirà lo schermo [Initial Start Mode]. (Schermo GP)

|   | Initial Start Mode                           | Questo schermo viene<br>visualizzato la prima volta                |
|---|----------------------------------------------|--------------------------------------------------------------------|
|   | Language ENGLISH                             | che si accende l'unità GP.<br>Dopo il primo<br>trasferimento di un |
|   | Thank you for your purchasing.               | progetto, non sarà più                                             |
| 3 | To initialize this unit, please download the | visualizzato.                                                      |
|   | Runtime system from the editor.              |                                                                    |
|   | Note:Touch the Ethernet Setup Switch         |                                                                    |
| ļ | to change the IP address.                    |                                                                    |
|   |                                              |                                                                    |
|   | Trigger Device Ethernet Setup                |                                                                    |
|   |                                              |                                                                    |

**3** Nella barra degli strumenti di stato GP-Pro EX, fare clic sull'icona Trasferisci progetto <sup>Trasterimento</sup>. Apparirà la finestra [Strumento di trasferimento].

| 🔊 Strumento di tr           | asferimento                                |                                                 |                            |
|-----------------------------|--------------------------------------------|-------------------------------------------------|----------------------------|
| <u>File T</u> rasferisci Im | postazioni ( <u>S</u> ) Guida ( <u>H</u> ) | )                                               |                            |
| <b>I</b>                    | Invia progetto                             | Informazioni sul progetto                       | Seleziona progetto         |
| 🧔 🔶 🏹                       | Ricevi progetto                            | [test.prx]<br>(Modello Unità di visualizzazione | AGP-3500T)                 |
|                             | Confronta progetto                         | []<br>Data<br>[2/2/2007 3:38 PM]                |                            |
| <b>H</b>                    | Informazioni Unità di<br>visualizzazione   | Designer<br>[inde]                              |                            |
| <b>\$</b>                   | Connessione alla<br>CF-card                | Password operazione trasferiment                | ° –                        |
| 🧔 🔶 🥯                       | Memory Loader                              | Informazioni sul trasferimento                  | Impostazioni trasferimento |
|                             | Invia sito Web                             | Dispositivo<br>[USB]<br>Progetto trasferimento  |                            |
|                             |                                            | [Automatico/a]                                  |                            |
|                             |                                            | Sistema di trasferimento<br>[Automatico/a]      |                            |
|                             |                                            |                                                 |                            |
|                             |                                            | ,                                               | Chiudi                     |

- 4 Confermare i dettagli del progetto in [Informazioni sul progetto].
   Per trasferire un progetto diverso, fare clic sul pulsante [Seleziona progetto] e selezionare il progetto desiderato.
- 5 In [Informazioni di trasferimento], verificare che [Dispositivo] sia impostato su [USB]. Se [USB] non è selezionato, fare clic su [Impostazioni trasferimento]. Appare la finestra di dialogo [Impostazioni trasferimento]. In [Impostazioni porta di comunicazione], selezionare [USB] e fare clic su [OK].

| 🔊 Impostazioni trasferimento                                                                          | ×                                                                                                    |  |  |  |
|----------------------------------------------------------------------------------------------------|----------------------------------------------------------------------------------------------------|--|--|--|
| Impostazioni trasferimento Impostazioni di trasferimento del sito                                     |                                                                                                    |  |  |  |
| Impostazioni porta di comunicazione  USB  LAN  Modem COM  Trasferisci file CF Trasferimento dati sito | Progetto trasferimento<br>Automatico<br>Tutto<br>Ritieni variabili ritentive<br>Sistema di trasferimento<br>Automatico<br>Forzato |  |  |  |
|                                                                                                    | OK Annulla                                                                                                    |  |  |  |

6 Fare clic su [Invia progetto].

Il trasferimento ha inizio. Quando viene visualizzata la seguente finestra di dialogo fare clic su [Sì]. Questa finestra di dialogo non Apparirà quando si invia nuovamente lo stesso file di progetto.

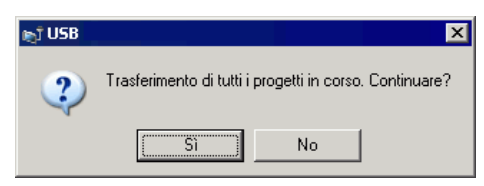

Durante il trasferimento, apparirà la seguente finestra di dialogo per verificare lo stato della comunicazione.

Durante il trasferimento, il GP passa alla modalità di trasferimento e la comunicazione con il dispositivo o il PLC viene sospesa.

| Invia progetto                              |                                                                                                    |       |                                                                                                    |
|---------------------------------------------|----------------------------------------------------------------------------------------------------|-------|----------------------------------------------------------------------------------------------------|
| Unità principe Stato<br>USB Trasferimento i | USB<br>Connestione unità principale in corso<br>Controllo password avvieto.<br>Password non impostata.<br>Controllo password completo.<br>Controllo versione runtime avviato. |       |                                                                                                    |
|                                             |                                                                                                    |       | Schermo GP                                                                                           |
|                                             |                                                                                                    |       | Data Transfer<br>Data transfer is in progress.<br>Please do NOT turn off the machine until complete. |
|                                             |                                                                                                    |       |                                                                                                    |
|                                             | 1                                                                                                    | Close |                                                                                                    |

7 Al termine del trasferimento, lo stato passerà da [Trasferimento in corso] a [Trasferimento completato]. Fare clic su [Chiudi]. Il GP viene azzerato e gli schermi trasferiti vengono visualizzati.

|                       | Madam                                                                                                    |  |
|-----------------------|----------------------------------------------------------------------------------------------------|--|
| nità principale Stato | vodem                                                                                                    |  |
| IS B Complete trasf   | Connessione unità principale in corso<br>Controllo password avvisito.<br>Password non impostata.<br>Controllo password completato.<br>Controllo versione runtime avviato.<br>Controllo versione runtime avviato.<br>Trasferimento del firmware avviato<br>Trasferimento del firmware avviato.<br>Trasferimento del firmware avviato.<br>Trasferimento del firmware avviato.<br>Non ha inviato il runtime.<br>Trasferimento runtime avviato.<br>Trasferimento fundi ver.<br>Non ha inviato il font.<br>Trasferimento fond ruviato.<br>Non ha inviato il font.<br>Trasferimento del progetto completato.<br>Trasferimento del progetto completato.<br>Trasferimento del progetto completato.<br>Trasferimento del progetto completato.<br>Scollegamento del progetto completato. |  |

8 Fare clic su [Chiudi] per tornare allo strumento di trasferimento. Fare nuovamente clic su [Chiudi] per chiudere lo strumento di trasferimento.

## Trasferimento da GP a PC (Ricevi)

Consente di ricevere su un PC i dati di progetto memorizzati sul GP.

- Per ulteriori informazioni sulla funzione di ricezione, vedere "33.10.4 Funzionamento della ricezione" (pagina 33-72)
  - Fare riferimento alla guida per le impostazioni per altri dettagli. 🐨 "33.10 Configurazione strumento di trasferimento" (pagina 33-59)
- 1 Collegare PC e GP utilizzando l'insieme facoltativo del cavo di trasferimento USB.
- 2 Nella barra degli strumenti di stato GP-Pro EX, fare clic sull'icona Trasferisci progetto Trasferimento]. Apparirà la finestra [Strumento di trasferimento].

| <u>File</u> <u>T</u> rasferisci Impostazioni ( <u>S</u> ) Guida ( <u>H</u> ) |                          |
|------------------------------------------------------------------------------|--------------------------|
| Invia progetto Informazioni sul progetto                                     | > Seleziona progetto     |
| Nome file progetto<br>[test px]<br>[Modello Unità di visualizzazione : Al    | GP-3500T)                |
| Confronta progetto                                                           |                          |
| Informazioni Unità di<br>visualizzazione Designer<br>[inde]                  |                          |
| Connessione alla CF-card Password operazione trasferimento                   |                          |
| Memory Loader Informazioni sul trasferimento                                 | postazioni trasferimento |
| Dispositivo<br>(USB)<br>Progetto trasferimento<br>(Automatico/a)             |                          |
| Sistema di trasferimento<br>[Automatico/a]                                   |                          |
|                                                                              | Chiudi                   |

**3** In [Informazioni di trasferimento], verificare che [Dispositivo] sia impostato su [USB]. Se [USB] non è selezionato, fare clic su [Impostazioni trasferimento] per visualizzare la finestra di dialogo [Impostazioni trasferimento] riportata di seguito. In [Impostazioni porta di comunicazione], selezionare [USB] e fare clic su [OK].

| Impostazioni trasferimento                                            | ii di trasferimento del sito                                                                                         |
|-----------------------------------------------------------------------|----------------------------------------------------------------------------------------------------|
| Impostazioni porta di comunicazione     USB     LAN     Modem     COM | Progetto trasferimento C Automatico T tuto Ritieni variabili ritentive Sistema di trasferimento C Automatico Forzato |
| Trasferisci file CF                                                   | OK Annulla                                                                                                    |

4 Fare clic su [Ricevi progetto]. Quando apparirà la finestra di dialogo riportata di seguito, specificare il percorso per salvare i dati ricevuti e il relativo nome del file di progetto. Fare clic su [Salva] per avviare il trasferimento.

| Salva con nor | ne                  |              | ? ×     |
|---------------|---------------------|--------------|---------|
| Salva in:     | 🔁 Database          | <b>→</b> 🗈 🚽 | • == •  |
|               |                     |              |         |
|               |                     |              |         |
|               |                     |              |         |
|               |                     |              |         |
|               |                     |              |         |
| Nome file:    |                     | •            | Salva   |
| Salva come:   | Project File(*.prx) | •            | Annulla |

Durante il processo di trasferimento, verificare lo stato della comunicazione dalla seguente finestra di dialogo.

| Use Trasferimento i USE USE USE USE USE USE USE USE USE USE |
|-------------------------------------------------------------|
|                                                             |

5 Al termine del trasferimento, lo stato passerà da [Trasferimento in corso] a [Trasferimento completato].

Fare clic su [Chiudi].

| 🗊 Ricevi progetto                          |                                                                                                    |        |
|--------------------------------------------|----------------------------------------------------------------------------------------------------|--------|
| Unità di visual Stato<br>USB Trasferimento | USB<br>Connessione in corso all'unità di visualizzazione.<br>Avvio verifica password in corso.<br>La password non è impostata.<br>Verifica della password completata.<br>Avvio della nicezione del progetto.<br>Disconnessione dall'unità di visualizzazione in corso.<br>Completata disconnessione dall'unità di visualizzazione.<br>Ricezione progetto completata.<br>Trasferimento completo. |        |
|                                            |                                                                                                    | Chiudi |

Se si riceve un file di progetto che utilizza ricette con dati CSV o altri dati della CF Card, apparirà la seguente finestra di dialogo. Fare clic su [OK] per terminare la procedura.

| Sfogli | ia per cartelle | ? ×         |
|--------|-----------------|-------------|
|        |                 |             |
|        |                 |             |
|        | 🖃 🚞 GP-Pro EX   | <b>_</b>    |
|        | 🚞 backup        |             |
|        | 🕀 🧰 CML         |             |
|        | 🕀 🧰 CMLUSB      |             |
|        | 🕀 🛅 Converter   |             |
|        | 🚞 Database      |             |
|        | 🛅 en            |             |
|        | C FONT          |             |
|        | 🛅 Fonts         | <b>–</b>    |
| •      |                 |             |
|        | OK Annulla Nuo  | va cartella |

6 Fare clic su [Chiudi] per tornare allo strumento di trasferimento. Fare nuovamente clic su [Chiudi] per chiudere lo strumento di trasferimento.

## 33.3 Trasferire i file di progetto via Ethernet (LAN)

Utilizzare un collegamento Ethernet per trasferire i file di progetto (\*.prx) sulla rete LAN.

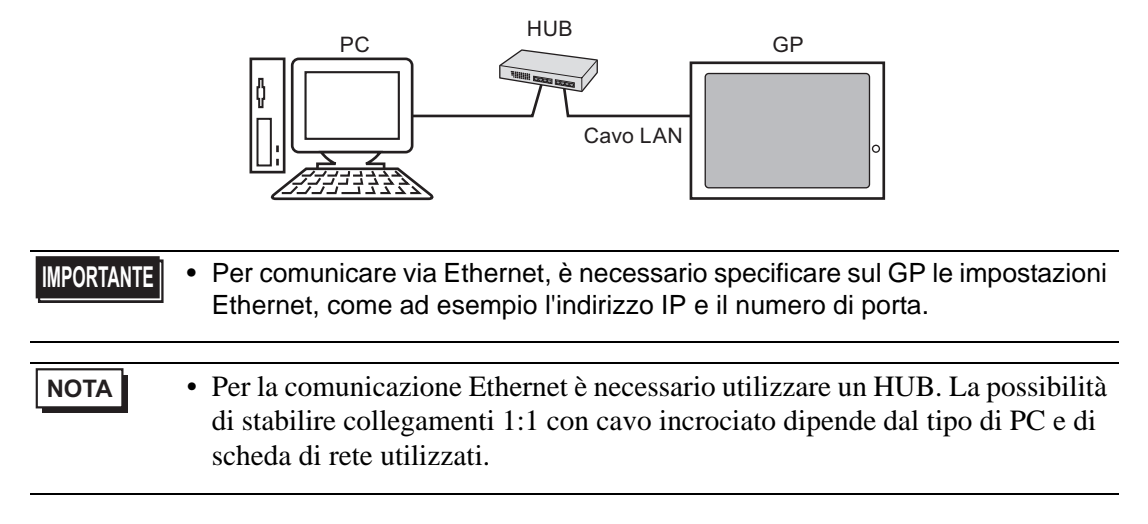

#### 33.3.1 Introduzione

 Trasferimento PC -> GP (Invia)
 È possibile inviare i file di progetto selezionati (\*.prx) al GP per visualizzare il progetto. Lo stesso progetto può essere inviato a più GP sulla rete.

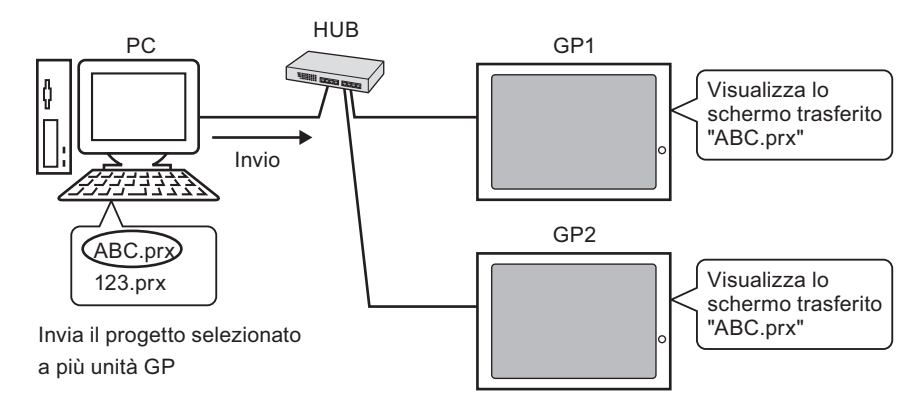

Trasferimento GP -> PC (Ricevi)
 I dati di progetto memorizzati nel GP possono essere salvati nel PC come un nuovo file di
 progetto (\*.prx)

Anche se sulla rete esistono più GP, i dati possono essere ricevuti solo da un GP.

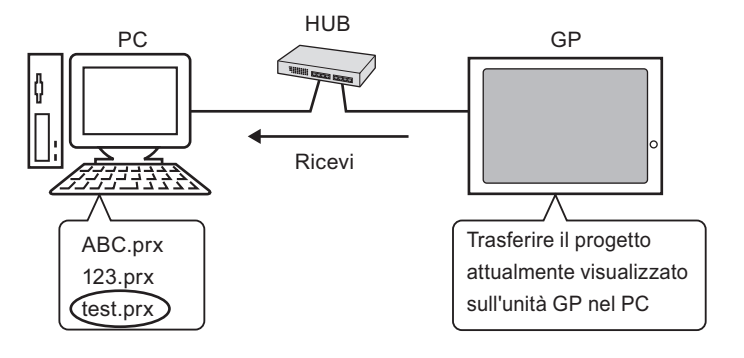

## 33.3.2 Procedura di trasferimento

## ■ Trasferimento da PC a GP (Invia)

La procedura descritta di seguito viene utilizzata quando si invia per la prima volta un progetto al GP.

| NOTA | • Per ulteriori informazioni sulla funzione di invio, vedere "33.10.3<br>Funzionamento dell'invio dei dati" (pagina 33-71).                                       |
|------|----------------------------------------------------------------------------------------------------|
|      | • Per il trasferimento dei dati è possibile utilizzare l'indirizzo IP preimpostato al momento dell'acquisto.                                                      |
|      | <sup>G</sup> " ■ Trasferire progetti mediante l'indirizzo IP impostato dal produttore" (pagina 33-<br>22)                                                         |
|      | <ul> <li>Fare riferimento alla guida per le impostazioni per altri dettagli.</li> <li>"33.10 Configurazione strumento di trasferimento" (pagina 33-59)</li> </ul> |
|      |                                                                                                    |

- 1 Collegare il cavo LAN al GP per creare il collegamento di rete con il PC su cui è stato installato GP-Pro EX. (Designare lo stesso indirizzo IP di rete del PC.)
- **2** Accendere il GP. Apparirà lo schermo [Initial Start Mode]. Per cambiare la lingua di visualizzazione, toccare l'elenco a discesa [Language].

| Initial | Start Mode           |                    |                | Questo sobormo vieno                                                       |
|---------|----------------------|--------------------|----------------|----------------------------------------------------------------------------|
|         | Language             | ENGLISH            | T              | visualizzato la prima volta<br>che si accende l'unità GP.<br>Dopo il primo |
|         | Thank you for your p | purchasing.        |                | trasferimento di un                                                        |
|         | To initialize this u | unit, please downl | load the       | progetto, non sarà più                                                     |
|         | Runtime system from  | the editor.        |                | visualizzalo.                                                              |
|         | Note:Touch the Ether | rnet Setup Switch  |                |                                                                            |
|         | to change the IP add | dress.             |                |                                                                            |
|         |                      |                    |                |                                                                            |
|         | Trigger Device       |                    | Ethernet Setup |                                                                            |

**3** Impostare l'indirizzo IP sul GP. Toccare [Configurazione Ethernet]. Apparirà il seguente schermo, che riporta il contenuto impostato al momento del trasferimento.

• L'indirizzo IP è impostato in modo predefinito su 10.\*\*\*.\*\*\*. La parte indicata con \*\*\* dipende dal singolo modello.

| IP Address:      | 10  | *** | **** | ×××× |
|------------------|-----|-----|------|------|
| Subnet Mask:     | 255 | 0   | 0    | 0    |
| Default Gateway: | 0   | 0   | 0    | 0    |
| Port:            |     |     | 8000 |      |
| Port:            |     |     | 8000 |      |

4 Modificare l'indirizzo IP e la maschera subnet e toccare [OK].
(Ad esempio, per la prima unità GP: [Indirizzo IP] 192.168.0.1; [Maschera subnet] 255.255.255.0)

Impostare l'indirizzo IP della stessa rete anche per gli altri GP.

5 Appare il messaggio che chiede di confermare il riavvio del sistema. Toccare [Sì] e attendere il riavvio del sistema.

Dopo il riavvio, apparirà lo schermo [Modalità Avvio iniziale].

- Dopo il trasferimento del primo progetto, lo schermo [Modalità Avvio iniziale] non viene più visualizzata quando si eseguono gli altri trasferimenti. Per modificare le impostazioni Ethernet, utilizzare lo schermo offline del GP.
- 6 Nella barra degli strumenti di stato GP-Pro EX, fare clic sull'icona Trasferisci progetto Trasferimento
  . Apparirà la finestra [Strumento di trasferimento].

| ត្រាំ Strumento di tr<br>Eile Trasferisci Im | r <mark>asferimento</mark><br>postazioni ( <u>S</u> ) Guida ( <u>H</u> | )                                                                          |                            |
|----------------------------------------------|------------------------------------------------------------------------|----------------------------------------------------------------------------|----------------------------|
|                                              | Invia progetto                                                         | Informazioni sul progetto                                                  | 📁 Seleziona progetto       |
|                                              | Ricevi progetto                                                        | Nome file progetto<br>[test.prx]<br>(Modello Unità di visualizzazione<br>- | : AGP-3500T)               |
|                                              | Confronta progetto                                                     | Commento<br>[]<br>Data<br>[2/2/2007 3:38 PM]                               |                            |
| 🕅 🔶 🧔                                        | Informazioni Unità di<br>visualizzazione                               | Designer<br>[inde]                                                         |                            |
| <b>\$</b>                                    | Connessione alla<br>CF-card                                            | Password operazione trasferiment                                           | ⊑<br>▼                     |
| 🧔 🔶 🥶                                        | Memory Loader                                                          | Informazioni sul trasferimento                                             | Impostazioni trasferimento |
|                                              | Invia sito Web                                                         | Dispositivo<br>[USB]<br>Progetto trasferimento<br>[Automatico/a]           |                            |
|                                              |                                                                        | Sistema di trasferimento<br>[Automatico/a]                                 |                            |
|                                              |                                                                        |                                                                            |                            |
|                                              |                                                                        |                                                                            | Chiudi                     |

7 Confermare i dettagli del progetto in [Informazioni sul progetto].

Per trasferire un progetto diverso, fare clic sul pulsante [Seleziona progetto] e selezionare il progetto desiderato.

8 Fare clic su [Impostazioni trasferimento] per visualizzare la finestra di dialogo [Impostazioni trasferimento]. Verificare che [Impostazioni porta di comunicazione] sia impostato su [LAN]. Selezionare la casella [Impostazioni automatiche LAN] e fare clic su [OK].

| 🔊 Impostazioni trasferimento                                | ×                                                     |
|-------------------------------------------------------------|-------------------------------------------------------|
| Impostazioni porta di comunicazione                         | Progetto trasferimento                                |
| C CDM<br>Impostazioni automatiche LAN<br>Porta (Cerca) 8000 | Sistema di trasferimento<br>C Automatico<br>C Forzato |
| ☑ Trasferisci file CF                                       | OK Annulla                                            |

La finestra di dialogo del menu [Progetto (F)] può anche essere aperta puntando a [Trasferisci progetto (G)] e selezionando [Impostazioni trasferimento (C)].

**9** Fare clic su [Invia progetto]. La finestra di dialogo [Seleziona unità di visualizzazione] visualizza gli indirizzi IP dei GP disponibili sulla rete.

| 🕇 Seleziona Unit | à di visualizzaz | ione           |                   |      |                 |
|------------------|------------------|----------------|-------------------|------|-----------------|
| Aggiungi         | Modifica         | Elimina        |                   |      | Termina ricerca |
| Indirizzo IP     | Porta            | PASV           | Unità di visualiz | Nodo | Automatico/Ma   |
| 192.168.0.1      | 21               | Non utilizzare | AGP-3500T         |      | Automatico      |
| 192.168.0.2      | 21               | Non utilizzare | AGP-3500T         |      | Automatico      |
| 192.168.0.3      | 21               | Non utilizzare | AGP-3500T         |      | Automatico      |
|                  |                  |                |                   |      |                 |
|                  |                  |                |                   |      |                 |
|                  |                  |                |                   |      |                 |
|                  |                  |                |                   |      |                 |
|                  |                  |                |                   |      |                 |
|                  |                  |                |                   |      |                 |
|                  |                  |                |                   | OK   | Annulla         |

NOTA

- Il sistema rileva le unità di visualizzazione collegate alla stessa maschera subnet del PC.
- Se l'indirizzo IP non viene rilevato automaticamente, fare clic su [Aggiungi] e inserire manualmente l'indirizzo IP. Quando WinGP è in uso, è possibile modificare il numero di porta.

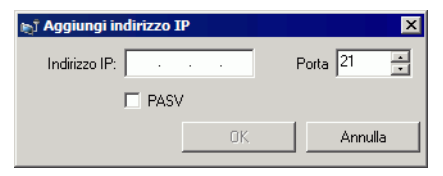

• Se non è possibile eseguire il trasferimento a causa del firewall o di limitazioni del router, selezionando la casella di controllo [PASV] si riuscirà a proseguire l'operazione.

10 Selezionare tutti gli indirizzi IP del GP a cui trasferire e fare clic su [OK]. Il trasferimento ha inizio.

Quando si selezionano più indirizzi IP, il progetto viene inviato contemporaneamente a più GP.

| 🖥 Seleziona Unit | à di visualizzazi | one            |                   |      |                 |
|------------------|-------------------|----------------|-------------------|------|-----------------|
| Aggiungi         | Modifica          | Elimina        |                   |      | Termina ricerca |
| Indirizzo IP     | Porta             | PASV           | Unità di visualiz | Nodo | Automatico/Ma   |
| 192.168.0.1      | 21                | Non utilizzare | AGP-3500T         |      | Automatico      |
| 192.168.0.2      | 21                | Non utilizzare | AGP-3500T         |      | Automatico      |
| 192.168.0.3      | 21                | Non utilizzare | AGP-3500T         |      | Automatico      |
|                  |                   |                |                   |      |                 |
|                  |                   |                |                   |      |                 |
|                  |                   |                |                   |      |                 |
|                  |                   |                |                   |      |                 |
|                  |                   |                |                   |      |                 |
|                  |                   |                |                   |      |                 |
|                  |                   |                |                   | ОК   | Annulla         |

11 Quando viene visualizzata la seguente finestra di dialogo fare clic su [Sì]. Questa finestra di dialogo non Apparirà quando si invia nuovamente lo stesso file di progetto.

| 192.16 🔊 | 58.0.1                                                  |
|----------|---------------------------------------------------------|
| ?        | Trasferimento di tutti i progetti in corso. Continuare? |
|          | Sì No                                                   |

Durante il trasferimento, apparirà la seguente finestra di dialogo per verificare lo stato della comunicazione.

Ecco un esempio di invio di più progetti.

Durante il trasferimento, il GP passa alla modalità di trasferimento e la comunicazione con il dispositivo o il PLC viene sospesa.

| 🔊 Invia progetto                                              |                                                     |                                                                                                    |             |                                                                                                    |
|---------------------------------------------------------------|-----------------------------------------------------|----------------------------------------------------------------------------------------------------|-------------|----------------------------------------------------------------------------------------------------|
| Unità principale<br>192.168.0.1<br>192.168.0.2<br>192.168.0.3 | Stato<br>Completa trasf<br>Completa trasf<br>Attesa | 10.187.225.115<br>Non ha invited driver,<br>Tradistimento driver, completido,<br>Tradistimento Fort avrido,<br>Non ha invited of Fort.<br>Tradistimento Fort completato,<br>Tradistimento automatico iniziato. |             |                                                                                                    |
|                                                               |                                                     | 10.187.225.116<br>Connessione unbà principale in corso<br>Controllo persissond avviato.<br>Pessavord non impostata.<br>Controllo sersione suntime avviato.                                                     |             | Schermo GP                                                                                           |
|                                                               |                                                     | 0.187 225 93                                                                                                    |             | Data Transfer<br>Data transfer is in progress,<br>Please do NUT turn off the machine until complete, |
|                                                               |                                                     | Стал                                                                                                    | 1<br>1<br>1 |                                                                                                    |

NOTA

- Se si selezionano più indirizzi IP, il progetto sarà trasferito prima a un GP, quindi al successivo e così via.
  - Se un file di progetto è protetto da password, il trasferimento può avvenire solo dopo la conferma della password.

12 Al termine del trasferimento, lo stato passerà da [Trasferimento in corso] a [Trasferimento completato].

Fare clic su [Chiudi].

Il GP viene azzerato e lo schermo del progetto trasferito viene visualizzato.

| 🔊 Invia progetto                                                                                                |                                                                                                    |
|----------------------------------------------------------------------------------------------------|----------------------------------------------------------------------------------------------------|
| Unità principae Stato<br>192.168.0.1 Completa trasf<br>192.168.0.2 Completa trasf<br>192.168.0.3 Completa trasf | 10.187.225.115<br>Trasferimento Font completato.<br>Trasferimento adel progetto completato<br>Scollegamento dell'unità principale<br>Unità principale scollegata<br>Completa trasferimento                                                        |
|                                                                                                    | 10.187.225.116       Trasferimento Font completato.       Trasferimento automatico iniziato.       Trasferimento del progetto completato       Scollegamento dell'unità principale       Unità principale scollegata       Completa trasferimento |
|                                                                                                    | 10.187.225.99       Trasferimento Font completato.       Trasferimento automatico iniziato.       Trasferimento del progetto completato       Scollegamento dell'unità principale       Unità principale scollegata       Completa trasferimento  |
|                                                                                                    | Chiudi                                                                                                    |

**13** Fare clic su [Chiudi] per tornare allo strumento di trasferimento. Fare nuovamente clic su [Chiudi] per chiudere lo strumento di trasferimento.

## Trasferimento da GP a PC (Ricevi)

Consente di ricevere su un PC i dati di progetto memorizzati sul GP. Prima di ricevere dati tramite Ethernet, è necessario impostare l'indirizzo IP sul GP.

- Per ulteriori informazioni sulla funzione di ricezione, vedere "33.10.4 Funzionamento della ricezione" (pagina 33-72)
  - Fare riferimento alla guida per le impostazioni per altri dettagli. <sup>(37)</sup> "33.10 Configurazione strumento di trasferimento" (pagina 33-59)
  - Impostare l'indirizzo IP in "Impostazioni Ethernet" nello schermo offline.
- 1 Collegare il cavo LAN al GP per creare il collegamento di rete con il PC su cui è stato installato GP-Pro EX. (Designare lo stesso indirizzo IP di rete del PC.)
- 2 Nella barra strumenti di stato GP-Pro EX, fare clic sull'icona Trasferisci progetto per avviare lo strumento di trasferimento. Verificare che in [Impostazioni trasferimento], [Dispositivo], sia selezionato [LAN].

| 🔊 Strumento di tra           | asferimento                                |                                                 |       | _ 🗆 ×                  |
|------------------------------|--------------------------------------------|-------------------------------------------------|-------|------------------------|
| <u>File T</u> rasferisci Imp | postazioni ( <u>S</u> ) Guida ( <u>H</u> ) |                                                 |       |                        |
|                              | Invia progetto                             | Informazioni sul progetto                       |       | Seleziona progetto     |
| <b>()</b> 4 ()               | Ricevi progetto                            | [test.prx]<br>(Modello Unità di visualizzazione | : AGP | -3500T)                |
|                              | Confronta progetto                         | 0<br>Data<br>[2/2/2007 3:38 PM]                 |       |                        |
| 📆 <b>-&gt; 🧔</b>             | Informazioni Unità di<br>visualizzazione   | Designer<br>[inde]                              |       |                        |
| <b>\$</b>                    | Connessione alla<br>CF-card                | Password operazione trasferiment                | 0     | -<br>-<br>-            |
| 🧔 🔶 త                        | Memory Loader                              | Informazioni sul trasferimento                  | Impo: | stazioni trasferimento |
|                              | Invia sito Web                             | Dispositivo<br>[USB]<br>Progetto trasferimento  |       |                        |
|                              |                                            | [Automatico/a]                                  |       |                        |
|                              |                                            | Sistema di trasferimento<br>[Automatico/a]      |       |                        |
|                              |                                            |                                                 |       |                        |
|                              |                                            |                                                 |       | Chiudi                 |

**3** Fare clic su [Ricevi progetto]. Apparirà la seguente finestra di dialogo. Specificare il percorso di salvataggio in [Salva in] e il [Nome file] per i dati da ricevere, quindi fare clic su [Salva].

| Salva con nor | ne                  |    |   | ? ×     |
|---------------|---------------------|----|---|---------|
| Salva in:     | 🔁 Database 💽        | (⇒ | 1 |         |
|               |                     |    |   |         |
|               |                     |    |   |         |
|               |                     |    |   |         |
|               |                     |    |   |         |
|               |                     |    |   |         |
| 1             |                     |    |   |         |
| Nome file:    |                     |    | - | Salva   |
| Salva come:   | Project File(*.prx) |    | - | Annulla |

4 Viene visualizzata la finestra di dialogo [Seleziona unità di visualizzazione]. Selezionare tutti gli indirizzi IP del GP target e fare clic su [OK]. Il trasferimento ha inizio.

| 🖞 Seleziona Unità | i di visualizzaz | ione           |                   |      | x               |
|-------------------|------------------|----------------|-------------------|------|-----------------|
|                   | Modifica         | Elimina        |                   |      | Termina ricerca |
| Indirizzo IP      | Porta            | PASV           | Unità di visualiz | Nodo | Automatico/Ma   |
| 192.168.0.1       | 21               | Non utilizzare | AGP-3500T         |      | Automatico      |
|                   |                  |                |                   |      |                 |
|                   |                  |                |                   |      |                 |
|                   |                  |                |                   |      |                 |
|                   |                  |                |                   |      |                 |
|                   |                  |                |                   |      |                 |
| 1                 |                  |                |                   |      |                 |
|                   |                  |                |                   | ОК   | Annulla         |

NOTA

- Appariranno solo i GP corrispondenti alle maschere subnet dei PC utilizzati per il trasferimento.
- Se l'indirizzo IP non viene acquisito automaticamente, fare clic su [Aggiungi] e inserirlo manualmente.

| 🔊 Aggiungi indirizzo IP | ×        |
|-------------------------|----------|
| Indirizzo IP:           | Porta 21 |
| PASV                    |          |
| OK                      | Annulla  |

• Se non è possibile eseguire il trasferimento a causa del firewall o di limitazioni del router, selezionando la casella di controllo [PASV] si riuscirà a proseguire l'operazione.

Durante la ricezione del file, apparirà la seguente finestra di dialogo per verificare lo stato della comunicazione.

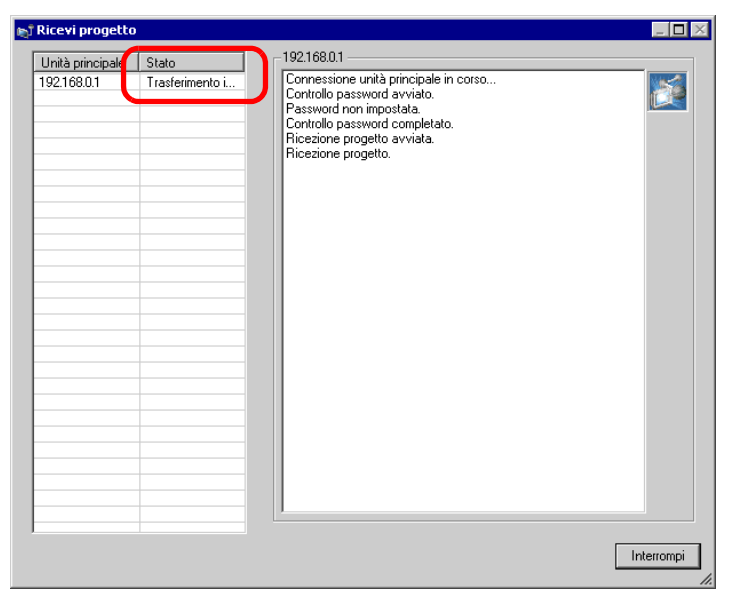

5 Al termine del trasferimento, lo stato passerà da [Trasferimento in corso] a [Trasferimento completato].

Fare clic su [Chiudi].

| Unità principale       Stato         192168.01       Completa trasf         Image: Stato       Controllo password avvieto.         Password non impostata.       Controllo password completato.         Ricezione progetto avvieta.       Controllo password completato.         Ricezione progetto avvieta.       Scollegamento dell'unità principale         Unità principale scollegata       Progetto ricevuto.         Completa trasferimento       Completa trasferimento |
|----------------------------------------------------------------------------------------------------|
| Chiudi                                                                                                    |

Se si riceve un file di progetto che utilizza ricette con dati CSV o altri dati della CF Card, apparirà la seguente finestra di dialogo. Fare clic su [OK] per terminare la procedura.

| Sfe | oglia per cartelle | ? ×      |
|-----|--------------------|----------|
|     |                    |          |
|     |                    |          |
|     | 🖃 🚞 GP-Pro EX      | <b>_</b> |
|     | 🚞 backup           |          |
|     | 🗄 🛅 CML            |          |
|     | 🕀 🧰 CMLUSB         |          |
|     | 🕀 🛅 Converter      |          |
|     | 🚞 Database         |          |
|     | i en               |          |
|     | E FONT             |          |
|     | E Fonts            | -        |
|     | - Top :            |          |
|     | OK Annulla Nuova   | cartella |

6 Fare clic su [Chiudi] per tornare allo strumento di trasferimento. Fare nuovamente clic su [Chiudi] per chiudere lo strumento di trasferimento.

## ■ Trasferire progetti mediante l'indirizzo IP impostato dal produttore

L'indirizzo IP predefinito del GP viene impostato dal produttore. Quando si eseguono trasferimenti con questo indirizzo IP, cambiare l'indirizzo IP utilizzato dal PC in cui si trasferiscono i dati.

| IMPORTANTE | • | Non utilizzare l'indirizzo IP impostato dal produttore quando si utilizza un indirizzo privato "10.***.***" sulla stessa rete. Potrebbe verificarsi un errore di comunicazione di rete |
|------------|---|----------------------------------------------------------------------------------------------------|
|            |   |                                                                                                    |

| NOTA | • Fare riferimento alla guida per le impostazioni per altri dettagli. |
|------|-----------------------------------------------------------------------|
|      | "33.10 Configurazione strumento di trasferimento" (pagina 33-59)      |

 Modificare la maschera subnet dell'indirizzo IP del PC. Impostare l'indirizzo IP su un valore compreso nell'intervallo da "10.255.255.1" a "10.255.255.254" e la maschera subnet su "255.0.0.0".

• Per rendere operative le modifiche può essere necessario riavviare il PC.

- 2 Collegare il cavo LAN al GP per creare il collegamento di rete con il PC su cui è stato installato GP-Pro EX.
- 3 Accendere il GP. Apparirà lo schermo [Initial Start Mode]. Per cambiare la lingua di visualizzazione, toccare l'elenco a discesa [Language]. Non è necessario definire le impostazioni Ethernet.

| Initial Start Mode  |                           |
|---------------------|---------------------------|
|                     |                           |
| Language            | ENGLISH                   |
| Thank you for your  | purchasing.               |
| To initialize this  | unit, please download the |
| Runtime system from | m the editor.             |
| Note:Touch the Ethe | ernet Setup Switch        |
| to change the fi at | uui coo.                  |
| Trigger Devic       | e Ethernet Setup          |

4 Nella barra degli strumenti di stato GP-Pro EX, fare clic sull'icona Trasferisci progetto Progetto . Apparirà la finestra [Strumento di trasferimento].

| ⊳ឺ Strumento di tr          | asferimento                                |                                                              |
|-----------------------------|--------------------------------------------|--------------------------------------------------------------|
| Eile <u>T</u> rasferisci Im | postazioni ( <u>S</u> ) Guida ( <u>H</u> ) | )                                                            |
|                             | Invia progetto                             | Informazioni sul progetto Celeziona progetto                 |
| 🧔 🔶 🏹                       | Ricevi progetto                            | [test.prx]<br>(Modello Unità di visualizzazione : AGP-3500T) |
|                             | Confronta progetto                         | Data<br>[2/2/2007 3:38 PM]                                   |
| 🗑 🔶 🧔                       | Informazioni Unità di<br>visualizzazione   | Designer<br>[inde]                                           |
| <b>\$</b>                   | Connessione alla<br>CF-card                | Password operazione trasferimento                            |
| 🧔 🔶 🥯                       | Memory Loader                              | Informazioni sul trasferimento                               |
|                             | Invia sito Web                             | Dispositivo<br>[USB]<br>Progetto trasferimento               |
|                             |                                            | [Automatico/a]<br>Sistema di trasferimento<br>[Automatico/a] |
|                             |                                            | J<br>Chiudi                                                  |

5 Fare clic su [Impostazioni trasferimento]. Apparirà la seguente finestra di dialogo. Verificare che [Impostazioni porta di comunicazione] sia impostato su [LAN]. Selezionare la casella [Impostazioni automatiche LAN] e fare clic su [OK].

| 🔊 Impostazioni trasferimento 🛛 🗙                                                                        |                                                                                                    |  |  |  |  |
|----------------------------------------------------------------------------------------------------|----------------------------------------------------------------------------------------------------|--|--|--|--|
| Impostazioni porta di comunicazione-                                                                    | Progetto trasferimento                                                                                       |  |  |  |  |
| C LISB<br>C LAN<br>C Modem<br>C COM<br>✓ Impostazioni automatiche LAN<br>Porta (Cerca) 8000 ±<br>■ PASV | Automatico     Ritieni variabili ritentive     Tutto     Sistema di trasferimento     Automatico     Forzato |  |  |  |  |
| ☑ Trasferisci file CF                                                                                   | OK Annulla                                                                                                   |  |  |  |  |

La finestra di dialogo del menu [Progetto (F)] può anche essere aperta puntando a [Trasferisci progetto (G)] e selezionando [Impostazioni trasferimento (C)]. 6 Fare clic su [Invia progetto]. La finestra di dialogo [Seleziona unità di visualizzazione] visualizza gli indirizzi IP dei GP disponibili sulla rete. Il trasferimento ha inizio. Quando si selezionano più indirizzi IP, il progetto viene inviato contemporaneamente a più GP.

| 🕇 Seleziona Unit    | à di visualizzazi | one            |                   |      |                 |
|---------------------|-------------------|----------------|-------------------|------|-----------------|
| Aggiungi            | Modifica          | Elimina        |                   |      | Termina ricerca |
| Indirizzo IP        | Porta             | PASV           | Unità di visualiz | Nodo | Automatico/Ma   |
| <b>☑</b> 10.4.9.140 | 21                | Non utilizzare | AGP-3500T         |      | Automatico      |
|                     |                   |                |                   |      |                 |
|                     |                   |                |                   |      |                 |
|                     |                   |                |                   |      |                 |
|                     |                   |                |                   |      |                 |
|                     |                   |                |                   |      |                 |
|                     |                   |                |                   |      |                 |
|                     |                   |                |                   |      |                 |
|                     |                   |                |                   |      |                 |
|                     |                   |                |                   | OK   | Annulla         |
|                     |                   |                |                   |      |                 |

• Se l'indirizzo IP e la maschera subnet del GP sono cambiati, non sarà possibile recuperare i dati. Verificare di avere aggiornato queste voci nelle impostazioni del PC.

Durante il trasferimento, apparirà la seguente finestra di dialogo per verificare lo stato della comunicazione.

Durante il trasferimento, il GP passa alla modalità di trasferimento e la comunicazione con il dispositivo o il PLC viene sospesa.

| 🔊 Invia progetto      |            |                                                   |      | _ 🗖 🛛   |
|-----------------------|------------|---------------------------------------------------|------|---------|
| Unità principal State | -10.4      | 4.9.140                                           |      |         |
| Ura proper 1 State    | Jete trast | (4) 40<br>(4) (4) (4) (4) (4) (4) (4) (4) (4) (4) |      |         |
|                       |            |                                                   | Inte | errompi |

| Nata Transfor                                                                      |  |
|------------------------------------------------------------------------------------|--|
| Data transfer is in progress.<br>Please do NOT turn off the machine until complete |  |

7 Al termine del trasferimento, lo stato passerà da [Trasferimento in corso] a [Trasferimento completato].

Fare clic su [Chiudi].

Il GP viene azzerato e lo schermo del progetto trasferito viene visualizzato.

| 🔊 Invia progetto                                |                                                                                                    |
|-------------------------------------------------|----------------------------------------------------------------------------------------------------|
| Unità principal<br>10.4.3.140<br>Completa trasf | 10.4.9.140         Connessione unità principale in corso         Controllo password avviato.         Password non impostata.         Controllo versione runtime avviato.         Controllo versione runtime avviato.         Controllo versione runtime completato.         Controllo versione runtime completato.         Controllo versione runtime completato.         Trasferimento del firmware completato.         Trasferimento durite completato.         Trasferimento duritime:         Trasferimento duritime:         Trasferimento diver completato.         Trasferimento forter avviato.         Non ha inviato il driver.         Trasferimento forter completato.         Trasferimento Fort completato.         Trasferimento Fort completato.         Trasferimento Fort completato.         Trasferimento del Unità principale         Unità principale scollegata         Completa trasferimento         Completa trasferimento |
|                                                 |                                                                                                    |

8 Fare clic su [Chiudi] per tornare allo strumento di trasferimento. Fare nuovamente clic su [Chiudi] per chiudere lo strumento di trasferimento.

## 33.4 Confronto tra le modifiche dei progetti prima del trasferimento

## 33.4.1 Introduzione

Questa funzione consente di confrontare i progetti aperti in GP-Pro EX (o i progetti selezionati) con quelli memorizzati sul GP. Questa operazione è utile per verificare quali schermi sono stati aggiornati prima di eseguire il trasferimento del file.

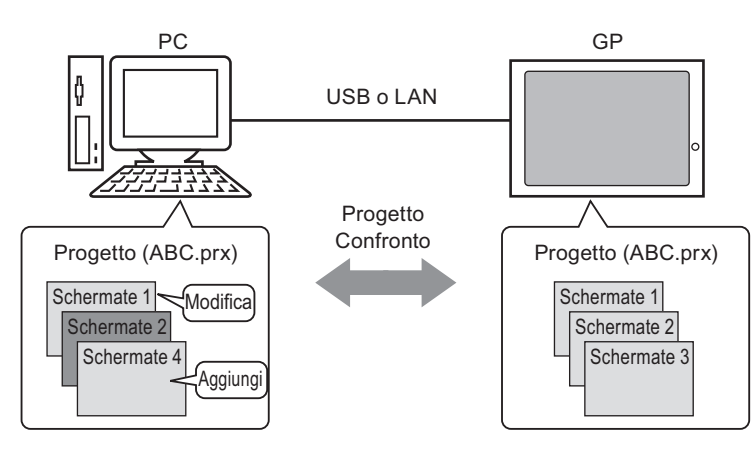

Il confronto visualizza le seguenti informazioni:

- Numeri di schermo uguali; contenuti diversi. Lo schermo viene aggiornato sul GP.
- Schermo(i) esistente(i) solo sul PC Lo schermo viene aggiunto al GP.
- Schermo(i) esistente(i) solo sul GP Lo schermo viene eliminato dal GP.

## • È possibile eseguire il confronto per un solo un GP alla volta, anche in caso di collegamento sulla rete LAN.

## 33.4.2 Procedura di confronto

La procedura confronta il progetto attualmente aperto in GP-Pro EX con quello memorizzato sul GP collegato via rete LAN.

• Fare riferimento alla guida per le impostazioni per altri dettagli.

1 Nella barra degli strumenti di stato GP-Pro EX, fare clic sull'icona Trasferisci progetto <sup>Traferimento</sup>. Apparirà la finestra [Strumento di trasferimento].

| ছ <b>া Strumento di tr</b><br>File Trasferisci Im | r <mark>asferimento</mark><br>postazioni (S) Guida (H) |                                                                       |       |                        |
|---------------------------------------------------|--------------------------------------------------------|-----------------------------------------------------------------------|-------|------------------------|
|                                                   | Invia progetto                                         | Informazioni sul progetto                                             | Þ     | Seleziona progetto     |
|                                                   | Ricevi progetto                                        | Nome file progetto<br>[test.prx]<br>(Modello Unità di visualizzazione | : AGP | -3500T)                |
|                                                   | Confronta progetto                                     | Commento<br>[]<br>Data<br>12/2/2007 3:38 PM1                          |       |                        |
| 🗑 🔶 🧔                                             | Informazioni Unità di<br>visualizzazione               | Designer<br>[inde]                                                    |       |                        |
| <b>i</b>                                          | Connessione alla<br>CF-card                            | Password operazione trasferiment                                      | o     |                        |
| 🧔 🔶 🥶                                             | Memory Loader                                          | Informazioni sul trasferimento 🕅                                      | Impo  | stazioni trasferimento |
|                                                   | Invia sito Web                                         | Dispositivo<br>[USB]                                                  |       |                        |
|                                                   | 1                                                      | Progetto trasferimento<br>[Automatico/a]                              |       |                        |
|                                                   |                                                        | Sistema di trasferimento<br>[Automatico/a]                            |       |                        |
|                                                   |                                                        |                                                                       |       |                        |
|                                                   |                                                        | <u>]</u>                                                              |       | Chiudi                 |
|                                                   |                                                        |                                                                       |       |                        |

2 Fare clic su [Impostazioni trasferimento] per visualizzare la finestra di dialogo [Impostazioni trasferimento]. Verificare che [Impostazioni porta di comunicazione] sia impostato su [LAN]. Selezionare la casella [Impostazioni automatiche LAN] e fare clic su [OK].

| 🔊 Impostazioni trasferimento        | ×                                       |
|-------------------------------------|-----------------------------------------|
| Impostazioni porta di comunicazione | Progetto trasferimento                  |
| O USB                               | Automatico                              |
| ● LAN<br>● Modem                    | C Tutto                                 |
| C COM                               | Sistema di trasferimento     Automatico |
| Porta (Cerca) 8000 🚊                | C Forzato                               |
|                                     |                                         |
| Trasferisci file CF                 | OK Annulla                              |

**3** Selezionare tutti gli indirizzi IP del GP di cui si desidera confrontare i dati di progetto e fare clic su [OK].

| <b>5 Seleziona Unit</b> à | à di visualizza | zione          |                   |      | E               |
|---------------------------|-----------------|----------------|-------------------|------|-----------------|
| Aggiungi                  | Modifica        | Elimina        |                   |      | Termina ricerca |
| Indirizzo IP              | Porta           | PASV           | Unità di visualiz | Nodo | Automatico/Ma   |
| 192.168.0.1               | 21              | Non utilizzare | AGP-3500T         |      | Automatico      |
|                           |                 |                |                   |      |                 |
|                           |                 |                |                   |      |                 |
|                           |                 |                |                   |      |                 |
|                           |                 |                |                   |      |                 |
|                           |                 |                |                   |      |                 |
|                           |                 |                |                   |      |                 |
|                           |                 |                |                   |      |                 |
|                           |                 |                |                   | OK   | Annulla         |
|                           |                 |                |                   |      |                 |

4 Apparirà la seguente finestra di dialogo, [Confronto], che mostra i risultati del confronto eseguito tra PC e GP.

| File di progetto(PC) | File di progetto(unità | Risultato  |
|----------------------|------------------------|------------|
| Base1                | Base1                  | Uguale     |
| Base2                | Base2                  | Uguale     |
| Base3                | Base3                  | Differenza |
|                      |                        |            |
|                      |                        |            |
|                      |                        |            |
|                      |                        |            |
|                      |                        |            |
|                      |                        |            |
|                      |                        |            |
|                      |                        |            |
|                      |                        |            |
|                      |                        |            |
|                      |                        |            |

NOTA

- Selezionare la casella di controllo [Mostra solo le differenze]. I risultati del confronto mostrano solo gli schermi che contengono differenze.
- Vengono visualizzati i seguenti messaggi, secondo che i progetti siano o meno differenti tra di loro.

| Strumento di trasferimento 🗙 | Strumento di trasferimento 🗙 |
|------------------------------|------------------------------|
| I progetti sono identici.    | Il progetto è diverso.       |
| OK                           | (OK)                         |

5 Confermare i risultati e fare clic su [Chiudi].

## 33.5 Trasferire dati solo in una CF-card

#### 33.5.1 Introduzione

La funzione [Connessione alla CF-card] sul PC consente di verificare i dati attualmente memorizzati sulla CF Card del GP, copiare i dati tra la cartella di esportazione della CF-card e la CF-card, eliminare i dati di una CF-card oppure modificare il nome di un file.

Copiare dati

È possibile copiare la Ricetta e i dati delle immagini dalla cartella di esportazione della CFcard alla CF-card senza trasferire il progetto.

Inoltre, è possibile copiare sul PC i dati allarme e i dati di campionamento memorizzati nella CF-card.

Ad esempio: copia dei dati della ricetta creata (ZR00000.csv) sulla CF-card.

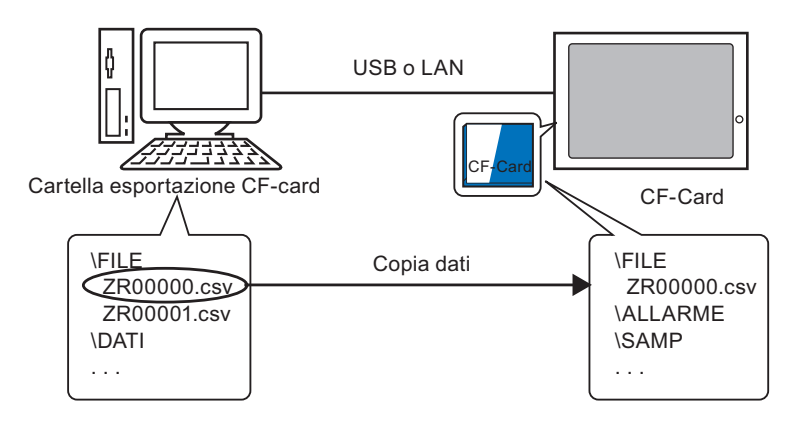

• Eliminare dati della CF-card

È possibile eliminare i dati dalla CF-card del GP.

Ad esempio: eliminare i dati allarme dalla CF-card (Z100000.csv).

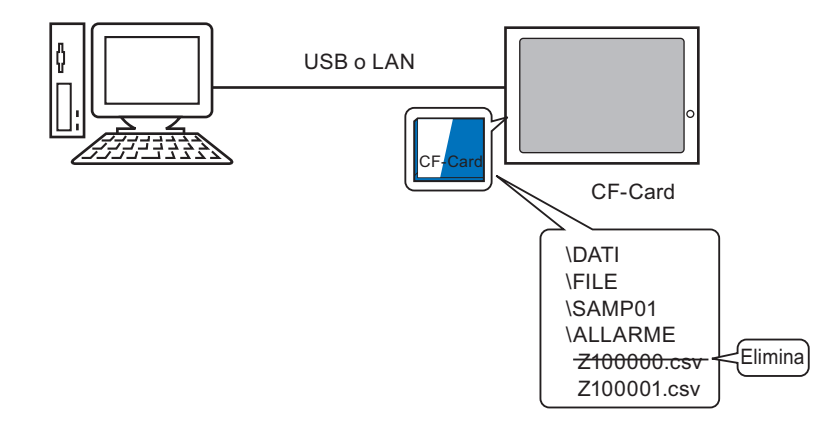

## 33.5.2 Procedura di trasferimento

Copiare i dati della ricetta (ZR00000.csv) dalla cartella di destinazione dati della CF-card alla CF-card del GP.

• Fare riferimento alla guida per le impostazioni per altri dettagli.

1 Nella barra degli strumenti di stato GP-Pro EX, fare clic sull'icona Trasferisci progetto <sup>Traferimento</sup>. Apparirà la finestra [Strumento di trasferimento].

| j <b>≣ Strumento di tr</b><br>Eile Trasferisci Im | a <b>sferimento</b><br>postazioni ( <u>S</u> ) Guida (H | )                                                                     |       |                        |
|---------------------------------------------------|---------------------------------------------------------|-----------------------------------------------------------------------|-------|------------------------|
| <b>Q</b> + <b>\</b>                               | Invia progetto                                          | Informazioni sul progetto                                             | Þ     | Seleziona progetto     |
|                                                   | Ricevi progetto                                         | Nome file progetto<br>[test.prx]<br>(Modello Unità di visualizzazione | : AGP | -3500T)                |
|                                                   | Confronta progetto                                      | Commento<br>[]<br>Data<br>12/2/2007 3:38 PM1                          |       |                        |
| € <b>1</b>                                        | Informazioni Unità di<br>visualizzazione                | Designer<br>[inde]                                                    |       |                        |
| <b>i</b>                                          | Connessione alla<br>CF-card                             | Password operazione trasferiment                                      | to    | -<br>-<br>-            |
| 🧔 🔶 త                                             | Memory Loader                                           | Informazioni sul trasferimento                                        | Impo  | stazioni trasferimento |
|                                                   | Invia sito Web                                          | Dispositivo<br>[USB]<br>Progetto trasferimento<br>[Automatico/a]      |       |                        |
|                                                   |                                                         | Sistema di trasterimento<br>[Automatico/a]                            |       |                        |
|                                                   |                                                         | <u>]</u>                                                              |       | Chiudi                 |

2 Fare clic su [Connessione alla CF-card]. Apparirà la seguente finestra di dialogo. Selezionare [Collega offline] e fare clic su [OK].

Durante il trasferimento, il GP passa alla modalità di trasferimento e la comunicazione con il dispositivo o il PLC viene sospesa.

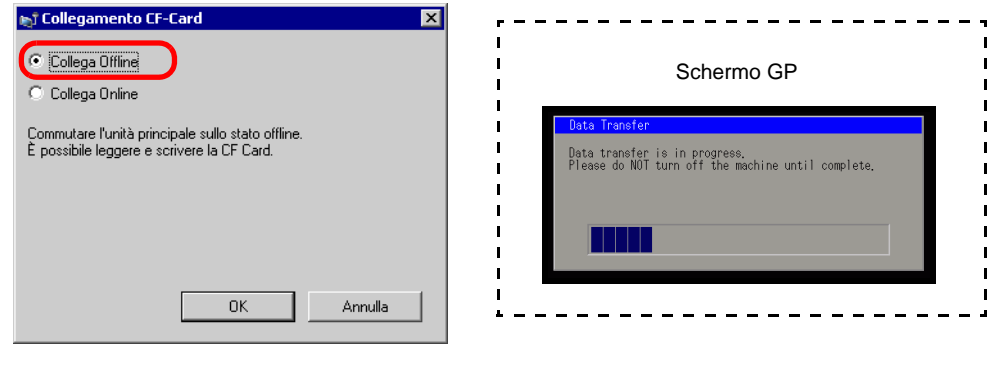

NOTA

• Quando viene selezionata l'opzione [Collegarsi online], i dati vanno letti solo sulla CF-card. Non è possibile copiare, eliminare o spostare i dati della CF-card.

**3** Quando si avvia lo strumento di collegamento della CF-card, selezionare la cartella FILE nell'elenco delle cartelle a sinistra. I dati contenuti nelle cartelle sono visualizzati a destra.

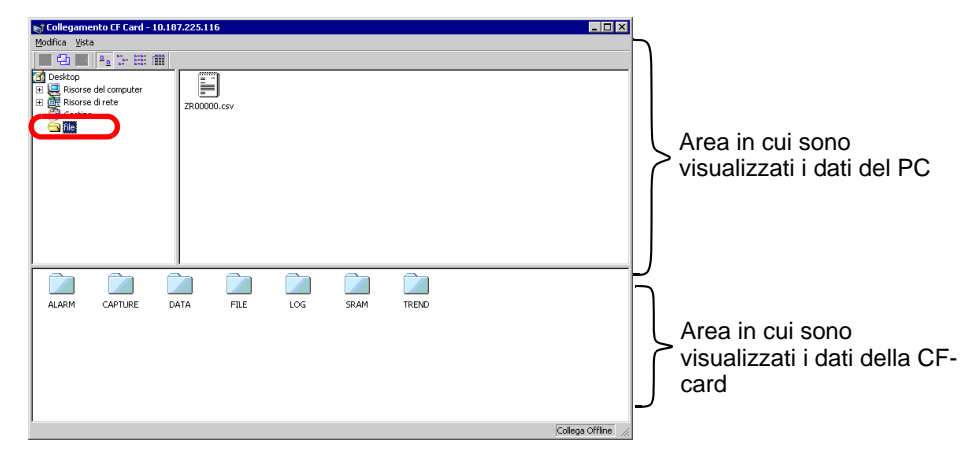

- 4 Selezionare i dati della Ricetta (ZR00000.csv) tra i dati visualizzati a destra e trascinarli nell'area inferiore della CF-card.
  - Inoltre, è possibile selezionare i dati della Ricetta (ZR00000.csv), fare clic su
     per eseguire la copia; quindi, fare clic su
     nell'area della CF-card per incollarli.
- 5 Chiudere lo strumento premendo X. Fare nuovamente clic su [Chiudi] per chiudere lo strumento di trasferimento.

## 33.6 Trasferire con password

## 33.6.1 Introduzione

Per proteggere l'invio e la ricezione di progetti, impostare una password.

La richiesta di una password impedisce il trasferimento se le password non corrispondono. Questa misura di sicurezza consente solo a persone specifiche di eseguire il trasferimento dei dati.

|            | Image: 10.187.225.116     Image: Comparison of Comparison of |
|------------|----------------------------------------------------------------------------------------------------|
| IMPORTANTE | <ul> <li>È importante non dimenticare la password, poiché in questo caso non sarà più possibile trasferire i dati.</li> <li>Se si inserisce una password non corretta per tre volte, il trasferimento verrà annullato.</li> </ul>                                                                                                    |
| ΝΟΤΑ       | <ul> <li>Se la finestra di inserimento della password rimane sullo schermo per 5<br/>minuti senza alcun input, apparirà un messaggio di allarme. Dopo altri 5<br/>minuti si verifica un timeout: il trasferimento viene annullato<br/>automaticamente.</li> <li>Le password si applicano anche al confronto di progetti e al trasferimento di<br/>dati dalla e nella CF-card.</li> </ul>                                                                                                    |

#### 33.6.2 Procedura di impostazione

Impostare una password.

 È importante non dimenticare la password, poiché in questo caso non sarà più possibile trasferire i dati.

1 Nel menu [Progetto (F)] di GP-Pro EX, puntare a [Proprietà (I)]-[Informazioni progetto (I)]. Apparirà la finestra di dialogo [Informazioni sul progetto].

| Prog | jetto (F)                           |        |                                       |
|------|-------------------------------------|--------|---------------------------------------|
|      | Nuovo ( <u>N</u> )                  |        |                                       |
| 0    | Apri (O)                            | Ctrl+O |                                       |
| В    | Salva ( <u>S</u> )                  | Ctrl+S |                                       |
|      | Salva con nome ( <u>A</u> )         |        |                                       |
|      | Proprietà ( <u>I</u> )              | F      | Informazioni progetto ( <u>I</u> )    |
|      | Impostazioni di sistema (C)         |        | Cartella di destinazione ( <u>C</u> ) |
| -    | Madifica (E)                        |        | Passwords ( <u>P</u> )                |
|      | Modifica ( <u>c</u> )               |        | -                                     |
| ц.   | Anteprima ( <u>W</u> )              |        |                                       |
|      | Simulazione (L)                     | Ctrl+T |                                       |
|      | Trasferimento progetto ( <u>G</u> ) | •      | •                                     |
| M    | Monitor ladder ( <u>M</u> )         |        |                                       |
|      | Strumenti ( <u>T</u> )              | •      | •                                     |
|      | Stampa ( <u>P</u> )                 | •      | •                                     |
|      | Progetti recenti ( <u>)</u>         | •      | •                                     |
|      | Esci (X)                            |        |                                       |

2 Selezionare [Password] dall'elenco degli elementi a sinistra.

| 💰 Informazioni Progett                                                                                             | o 🗙                                                                                                    |
|----------------------------------------------------------------------------------------------------|----------------------------------------------------------------------------------------------------|
| Informazioni sul file<br>Tipo di visualizzazione<br>Invia dati<br>Informazioni SRAM<br>Passwords<br>Memonia logica | Passwords<br><u>Modifica</u><br>T Attivato                                                                                                  |
|                                                                                                    | Invia/ricevi Invia/ricevi Imposta password "Non dimenticare la password per aprire/inviare/ricevere. Mantenere la sicurezza della password. |
| ,                                                                                                    | OK (0) Annulla                                                                                                    |

3 In [Invia/Ricevi], fare clic su [Imposta password]. Apparirà la seguente finestra di dialogo.

| 💰 Per gestire il tra           | sferimento del file di progettoImpostaz 🗙                      |
|--------------------------------|----------------------------------------------------------------|
| Per gestire il trasferi        | mento del file di progetto Impostare una password.             |
| Password                       |                                                                |
| Password<br>(conferma)         |                                                                |
| Attenzione                     |                                                                |
| Se si è dimer<br>inviare/ricev | nticata la password, è impossibile<br>ere il file di progetto. |
| Mantenere la<br>sicura.        | password segreta e salvarla in una posizione                   |
|                                | OK ( <u>O</u> ) Annulla                                        |

- 4 Inserire una password con un massimo di 24 caratteri a byte singolo. Confermare la password inserita.
- 5 Fare clic su [OK].

## 33.6.3 Rimuovere/cambiare password

Questa funzione consente di rimuovere una password impostata in precedenza.

1 Nel menu [Progetto (F)] di GP-Pro EX, puntare a [Proprietà (I)]-[Informazioni progetto (I)]. Apparirà la finestra di dialogo [Informazioni sul progetto].

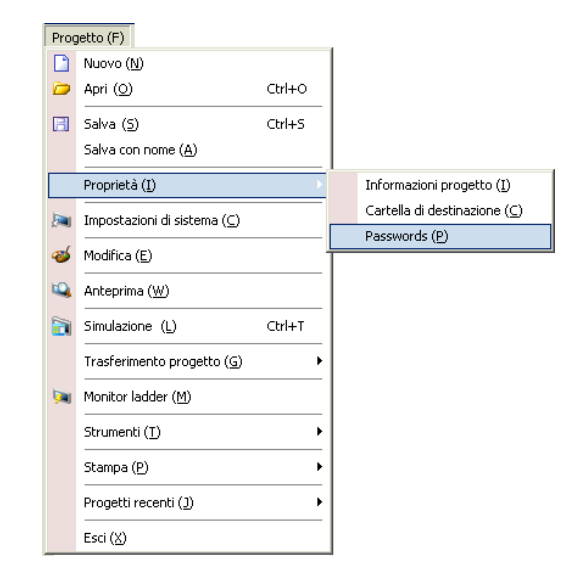

2 Selezionare [Password] dall'elenco degli elementi a sinistra.

| Informazioni Progett                                                                                                    | :0                                                                                                    | × |
|----------------------------------------------------------------------------------------------------|----------------------------------------------------------------------------------------------------|---|
| Informazioni sul file<br>Tipo di visualizzazione<br>Invia dati<br>Informazioni SRAM<br>Impostazioni Cartelle<br>Passwords<br>Memoria logica | Passwords<br>Modifica<br>Attivato                                                                                                    | - |
|                                                                                                    | Invia/ricevi Invia/ricevi file di progetto Imposta password Imposta password per aprire/inviare/ricevere. Mantenere la sicurezza della password. |   |
|                                                                                                    | OK (D) Annulla                                                                                                    |   |

3 In [Invia/Ricevi], fare clic su [Imposta password]. Apparirà la seguente finestra di dialogo.

| 💰 Per gestire il trasferimento del file di progettoImpostazioni password                | × |
|-----------------------------------------------------------------------------------------|---|
| Impostare la Per gestire il trasferimento del file di progetto password attuale.        |   |
| Password                                                                                |   |
| Per gestire il trasferimento del file di progetto Impostare una password.               |   |
| Password                                                                                |   |
| Password (conferma)                                                                     |   |
| Attenzione                                                                              |   |
| Se si è dimenticata la password, è impossibile inviare/ricevere il file di<br>progetto. |   |
| Mantenere la password segreta e salvarla in una posizione sicura.                       |   |
| OK (Q) Annulla                                                                          |   |

- 4 Inserire la password attuale.
- 5 Lasciare vuoti i campi [Password] e [Confermare password] e fare clic su [OK]. La password viene azzerata.

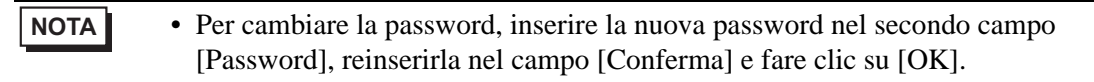
# 33.7 Trasferire file di progetto via CF-card o memoria USB

### 33.7.1 Introduzione

Utilizzando una memoria esterna, ad esempio una CF-card o una memoria USB, è possibile trasferire i file di progetto tra il GP e il PC senza collegare cavi USB o Ethernet. Inoltre, è possibile utilizzare la memoria esterna per copiare i file di progetto da un GP all'altro.

Trasferire da PC a GP

Sul GP, questa funzione consente di trasferire e di visualizzare i dati di backup del progetto memorizzati su una CF-card o su un dispositivo di memoria USB.

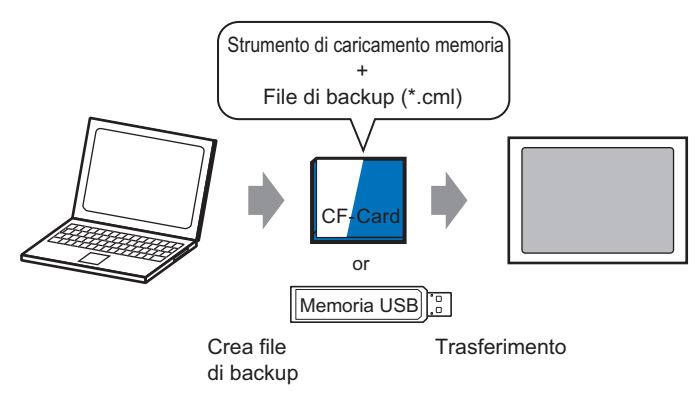

Trasferire da GP a PC

Questa funzione consente di caricare i dati di backup dal GP alla CF-card o alla memoria USB, caricandoli sul PC come un file di progetto. Si potranno anche trasferire e visualizzare i dati di backup su un altro GP.

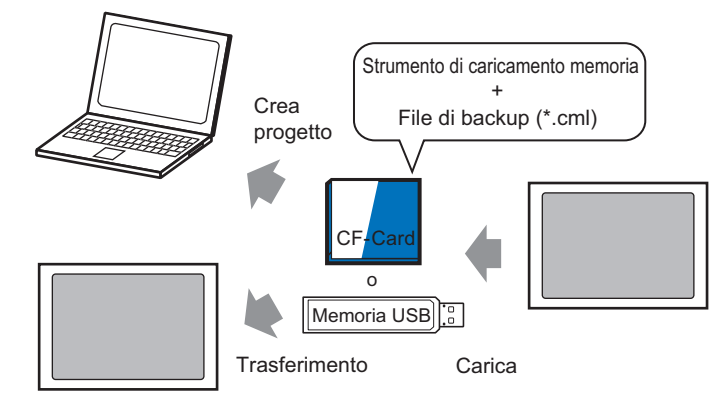

 Per eseguire il backup (caricamento) del progetto sul GP o per avviare (trasferire) il progetto dai dati di backup in una CF-card, è necessario anche copiare lo strumento speciale Memory Loader. Per eseguire il backup del progetto su una memoria USB, è necessario copiare su quest'ultimo un Memory Loader diverso, specifico per la memoria USB.
 Dopo aver salvato i dati nella cartella della CF-card, non sarà possibile utilizzare i dati contenuti nella memoria USB. In modo simile, dopo aver salvato i dati nella

cartella di destinazione USB, non sarà possibile utilizzare i dati sulla CF-card.

### 33.7.2 Procedura di trasferimento

## NOTA

• Fare riferimento alla guida per le impostazioni per altri dettagli. <sup>(37)</sup> ■ [Memory Loader] - Guida alle impostazioni" (pagina 33-67)

## Trasferire file di progetto da PC a GP

Questa funzione consente di creare dati di backup del progetto su una CF-card e di avviare il progetto dalla CF-card (o dalla memoria USB) al GP. (Quando si creano i dati di backup sul PC, lo "strumento Memory Loader" viene salvato automaticamente sulla CF-card (o sulla memoria USB). Questo strumento è necessario per avviare i progetti sul GP.

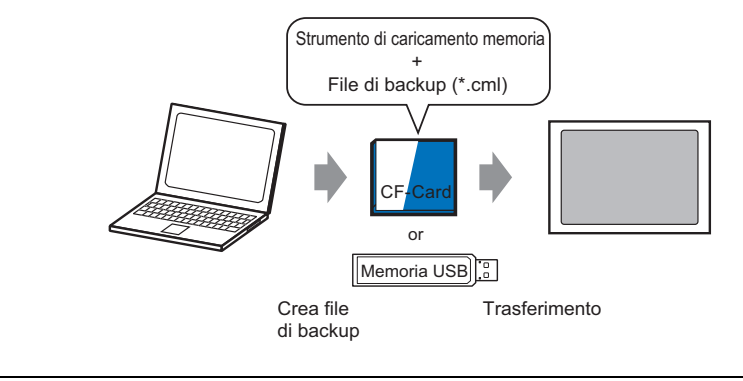

# MPORTANTE È necessario formattare (inizializzare) la CF-card e la memoria USB in FAT. È possibile inizializzare la CF-card in GP. Per l'inizializzazione, vedere "2.7. Inizializzazione della memoria/CF-card" in "Manutenzione/Risoluzione dei problemi".7

Di seguito è descritta la procedura per l'uso della CF-card. Nel caso si utilizzi una memoria USB, nelle istruzioni della procedura sostituire "CF-card" con "memoria USB".

1 Nella barra strumenti di stato GP-Pro EX, fare clic sull'icona Trasferisci progetto resterimento per avviare lo [Strumento di trasferimento].

| 🔊 Strumento di tr                   | asferimento                                |                                                                                   |       | _ 🗆 🗵                  |
|-------------------------------------|--------------------------------------------|-----------------------------------------------------------------------------------|-------|------------------------|
| <u>F</u> ile <u>T</u> rasferisci Im | postazioni ( <u>S</u> ) Guida ( <u>H</u> ) |                                                                                   |       |                        |
| <b>i</b>                            | Invia progetto                             | Informazioni sul progetto                                                         | 0     | Seleziona progetto     |
|                                     | Ricevi progetto                            | Nome file progetto<br>[test.prx]<br>(Modello Unità di visualizzazione<br>Commento | : AGP | 3500T)                 |
|                                     | Confronta progetto                         | []<br>Data<br>[2/2/2007 3:38 PM]                                                  |       |                        |
| iii 🔶 🎑                             | Informazioni Unità di<br>visualizzazione   | Designer<br>[inde]                                                                |       |                        |
| <b>\$</b>                           | Connessione alla<br>CF-card                | Password operazione trasferiment                                                  | o     | <br>                   |
| 🧔 🔶 🥯                               | Memory Loader                              | Informazioni sul trasferimento                                                    | Impo: | stazioni trasferimento |
|                                     | Invia sito Web                             | Dispositivo<br>[USB]<br>Procetto trasferimento                                    |       |                        |
|                                     |                                            | [Automatico/a]                                                                    |       |                        |
|                                     |                                            | Sistema di trasferimento<br>[Automatico/a]                                        |       |                        |
|                                     |                                            |                                                                                   |       |                        |
|                                     |                                            | <u>)</u>                                                                          |       | Chiudi                 |

- 2 In [Seleziona progetto], selezionare il progetto da trasferire.
- **3** Fare clic su [Memory Loader] per aprire la successiva finestra di dialogo. Fare clic su [Crea file di backup].

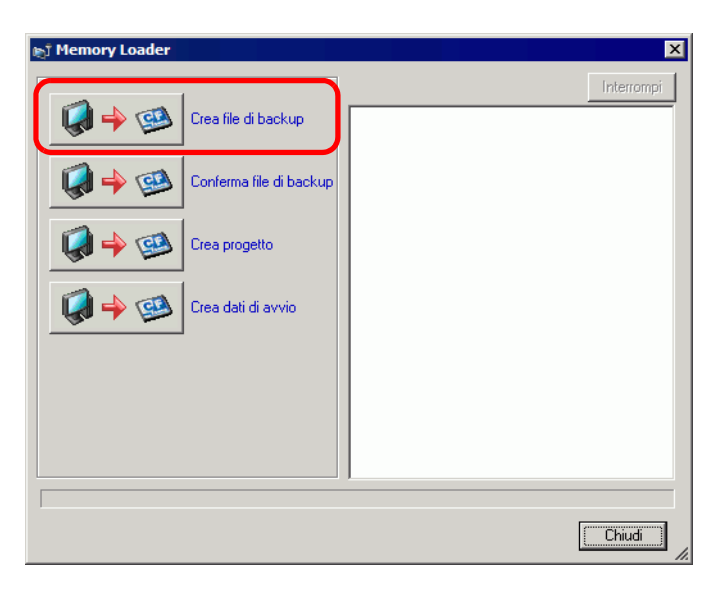

4 Selezionare [CF-card] e fare clic su [Sfoglia].

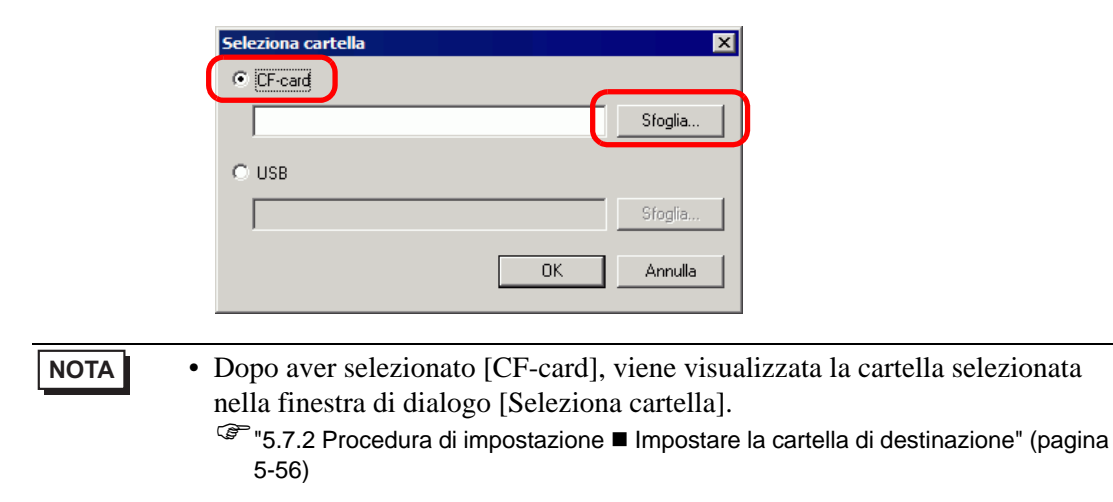

5 Nella finestra di dialogo [Sfoglia per cartelle], specificare la cartella di destinazione della CF-card e fare clic su [OK].

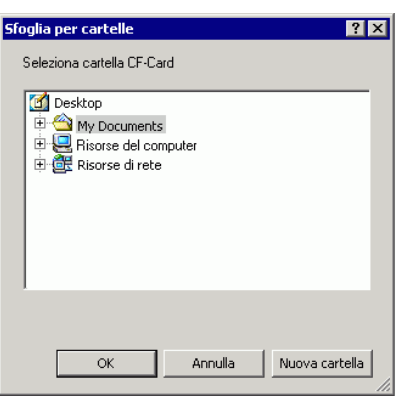

6 Nella finestra di dialogo [Seleziona cartella], fare clic su [OK] per iniziare a creare dati. Durante l'operazione, viene visualizzata la finestra di dialogo riportata sotto, che mostra lo stato della procedura di creazione.

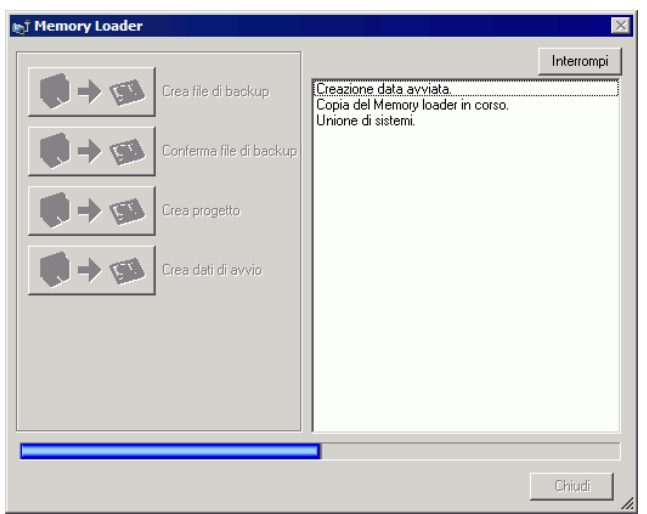

7 Quando viene visualizzato il messaggio "Creazione dati completata", fare clic su [Chiudi].

| T Memory Loader |                                                                                                    | ×          |
|-----------------|----------------------------------------------------------------------------------------------------|------------|
| Themory Loader  | Creazione data avviata.<br>Copia del Memory Ioader in corso.<br>Unione di sistemi.<br>Unione driver in corso.<br>Unione schermi.<br>Unione SRAM. | Interrompi |
| Crea progetto   | L'reazione data completata.                                                                                                    |            |
|                 |                                                                                                    |            |
|                 |                                                                                                    | Chiudi     |

- 8 Copiare o spostare tutti i dati creati nella cartella della CF-card sulla CF-card. I dati, i dati di backup del progetto e lo strumento Memory Loader della CF-card sono tutti trasferiti nella CF-card.
- 9 Inserire la CF-card creata nel GP.

Toccare l'angolo in alto a destra -> l'angolo in basso a sinistra (oppure l'angolo in alto a sinistra -> l'angolo in basso a destra) dello schermo del GP seguendo questo ordine entro 0,5 secondi per passare alla modalità Offline.

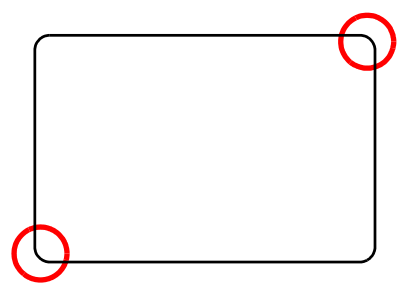

- NOTA
- Per avviare la CF-card, è possibile utilizzare il menu di sistema oppure i Tasti DIP sul retro del GP. Spegnere il GP, portare su ON il Tasti DIP n. 1 e quindi riaccendere il GP per avviare il Memory Loader. Quando si utilizza una memoria USB non è possibile utilizzare i tasti DIP per avviare la CF-card.
  - Quando si esegue il trasferimento dei dati di progetto al GP per la prima volta, se il GP è stato appena acquistato, all'accensione apparirà lo schermo [Modalità Trasferimento iniziale].

10 Toccare [CF/USB]. Toccare [CF startup] per azzerare il GP.

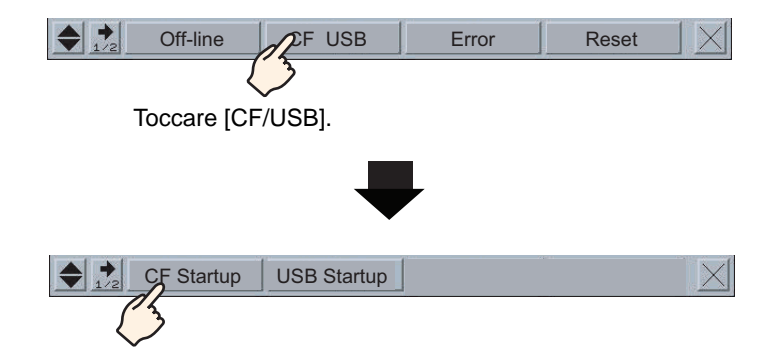

11 Viene avviato Memory Loader Tool. Apparirà il seguente schermo. Toccare [Download].

| Memory Los             | ader Tool     |              |
|------------------------|---------------|--------------|
| Language English       |               |              |
| Upload (Main Unit–>CF) | Download (CF- | ->Main Unit) |
| Ver. 2.0.0             | Menu          | Exit         |

12 In [Select File], selezionare il file da trasferire e toccare [Start]. Se esiste una password per il trasferimento, inserire la password prima di toccare [Start].

| Warining: Data | in the internal memory will be lost.    |  |
|----------------|-----------------------------------------|--|
| Path Name:     | MEM3X00. CML                            |  |
| Password:      |                                         |  |
| Please input t | he password and press the Start switch. |  |
|                | Start                                   |  |
|                |                                         |  |

- MPORTANTE Dopo l'avvio del trasferimento, tutti i dati di progetto sul GP vengono eliminati, compresi i dati nella memoria SRAM di backup.
  - Se si esegue l'avvio CF con il Tasto DIP, si dovrà riportare su OFF il Tasto DIP n. 1.
- 13 Al termine del trasferimento, toccare [Back]-[Exit] per uscire da Memory Loader Tool.

## ■ Trasferire i file di progetto dal GP al PC (o a un altro GP)

Questa funzione consente di eseguire il backup (caricamento) del progetto sul GP in una CF card o in una memoria USB. I dati di backup (\*.cml) possono essere convertiti in un file di progetto (\*.prx) e modificati su un PC. Si potranno anche trasferire e visualizzare i dati di backup su un altro GP.

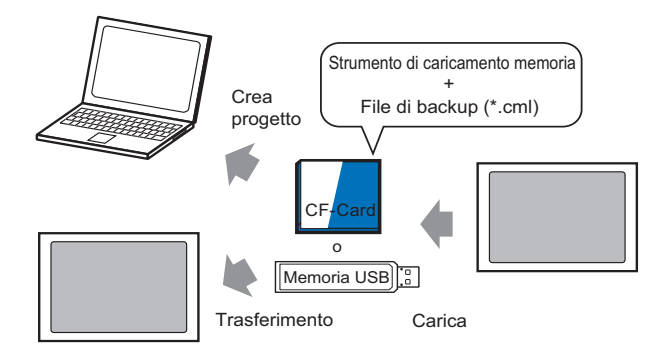

 È necessario formattare (inizializzare) la CF-card e la memoria USB in FAT.
 È possibile inizializzare la CF-card in GP. Per l'inizializzazione, vedere "2.7. Inizializzazione della memoria/CF-card" in "Manutenzione/Risoluzione dei problemi".7

### Creare una CF-card/una memoria USB di avvio

Il Memory Loader deve essere installato sulla CF-card o sulla memoria USB quando si vuole: caricare un progetto di backup dall'unità GP in una CF-card/memoria USB; oppure, trasferire un progetto di backup dalla CF-card o dal dispositivo di memoria USB.

- 1 Per lanciare lo [Strumento di trasferimento], fare clic sull'icona Trasferisci progetto sulla barra strumenti di stato di GP-Pro EX. Trasferimento Progetto
- 2 Fare clic su [Memory Loader]. Apparirà la seguente finestra di dialogo.
- **3** Fare clic su [Crea dati di avvio]. Il Memory Loader viene creato nella cartella di destinazione dati della CF-card/ memoria USB specificata.

| 🔊 Memory Loader         | ×                                                                                          |
|-------------------------|--------------------------------------------------------------------------------------------|
|                         | Interrompi                                                                                 |
| Crea file di backup     | Creazione data avviata.<br>Copia del Memory loader in corso.<br>Creazione data completata. |
| Conferma file di backup |                                                                                            |
| 🧔 🔶 🥶 Crea progetto     |                                                                                            |
| Crea dati di avvio      |                                                                                            |
|                         |                                                                                            |
|                         |                                                                                            |
|                         |                                                                                            |
|                         |                                                                                            |
|                         | Chiudi                                                                                     |

4 Spostare o copiare tutti i dati creati nella CF-card/memoria USB. La CF-card/memoria USB è pronta.

## ◆ Trasferire (GP -> CF-card -> PC)

Di seguito è descritta la procedura per l'uso della CF-card. Nel caso si utilizzi una memoria USB, nelle istruzioni della procedura sostituire "CF-card" con "memoria USB".

1 Inserire la CF-card con i dati di avvio.

Per visualizzare il menu di sistema, toccare l'angolo in alto a destra e quindi l'angolo in basso a sinistra oppure l'angolo in alto a sinistra e poi quello in basso a destra, distanziando i tocchi di mezzo secondo.

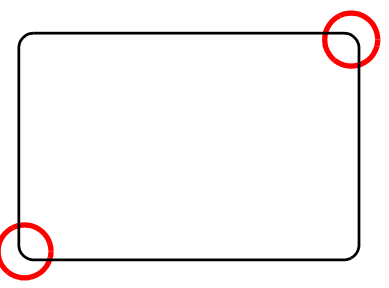

2 Toccare [CF/USB]. Toccare [CF startup] per azzerare il GP.

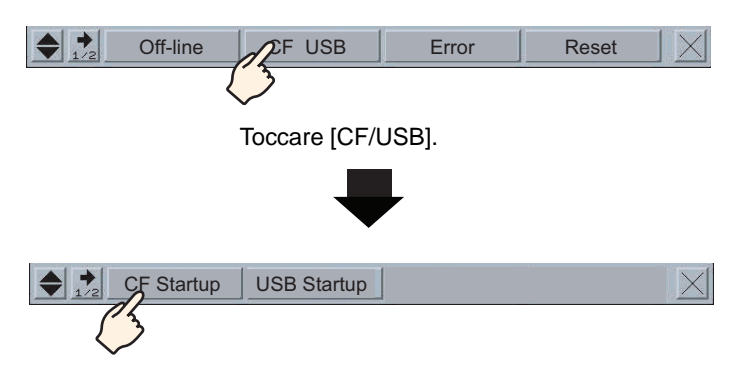

3 Viene avviato Memory Loader Tool. Apparirà il seguente schermo. Toccare [Upload].

| Memory L               | loader Tool              |
|------------------------|--------------------------|
| Language English       | •                        |
| Upload (Main Unit->CF) | Download (CF–>Main Unit) |
| r. 2.0.0               | Menu Exit                |

GP-Pro EX - Manuale di riferimento 33-45

4 Toccare [Start] per iniziare a salvare il progetto GP come dati di backup (\*.cml). Se esiste una password per il trasferimento, inserire la password prima di toccare [Start].

| File Name: MEM3X00.CML<br>Password:<br>Please input the password and press the Start switch. | Path Name:      | /                        |     |  |
|----------------------------------------------------------------------------------------------|-----------------|--------------------------|-----|--|
| Password:<br>Please input the password and press the Start switch.<br>Start                  | File Name:      | MEM3X00.CML              |     |  |
| Please input the password and press the Start switch.                                        | Password:       |                          |     |  |
|                                                                                              | Please input th | e password and press the | art |  |

- NOTA
   I dati di backup saranno salvati con il nome visualizzato nel campo [File Name]. Se si sta utilizzando AGP-3500T, per definizione questo è "MEM3X00.CML." Se si desidera usare un altro nome di file, toccare [New File]. Per sostituire un nome file già esistente nella CF-card, toccare [Select File].
- 5 Al termine del caricamento, toccare [Back]-[Exit] per uscire da Memory Loader Tool.
- 6 Rimuovere la CF-card dal GP e inserirla nel PC.
- 7 Nella barra strumenti di stato GP-Pro EX, fare clic sull'icona Trasferisci progetto <sup>Trasterimento</sup> per avviare lo [Strumento di trasferimento].

| 🔊 Strumento di trasf   | ferimento                                |                                                                       |        |                       |
|------------------------|------------------------------------------|-----------------------------------------------------------------------|--------|-----------------------|
| Eile Trasferisci Impos | stazioni ( <u>S</u> ) Guida ( <u>H</u> ) |                                                                       |        |                       |
| 🚺 🔶 🥁 In               | wia progetto                             | nformazioni sul progetto                                              | Þ      | Seleziona progetto    |
|                        | icevi progetto                           | Nome file progetto<br>[test.prx]<br>(Modello Unità di visualizzazione | : AGP- | 3500T)                |
|                        | onfronta progetto                        | Commento<br>[]<br>Data                                                |        |                       |
|                        | formazioni Unità di<br>sualizzazione     | Designer<br>[inde]                                                    |        |                       |
|                        | onnessione alla<br>F-card                | Password operazione trasferiment                                      | 0      | •<br>•                |
| 🧔 🔶 🥶 м                | emory Loader                             | nformazioni sul trasferimento 🛛 🖗                                     | Impos  | tazioni trasferimento |
| r                      | nvia sito Web                            | Dispositivo<br>(USB)<br>Progetto trasferimento<br>(Automatico/a)      |        |                       |
|                        |                                          | Sistema di trasferimento<br>[Automatico/a]                            |        |                       |
|                        |                                          |                                                                       |        | Chiudi                |

8 Fare clic su [Memory Loader]. Apparirà la seguente finestra di dialogo. Fare clic su [Crea progetto].

| 🔊 Memory Loader         | ×          |
|-------------------------|------------|
| Crea file di backup     | Interrompi |
| Conferma file di backup |            |
| Crea progetto           |            |
| Crea dati di avvio      |            |
|                         |            |
|                         |            |
|                         |            |
|                         | Chiudi     |

9 Nella finestra di dialogo riportata sotto, selezionare una CF-card per il percorso [Cerca in]. Selezionare il file di backup (\*.cml) da convertire in un file di progetto (\*.prx) e fare clic su [Apri].

| Apri                                             |                                  |         | ? ×             |                                                                                    |
|--------------------------------------------------|----------------------------------|---------|-----------------|------------------------------------------------------------------------------------|
| Salva in: 🖃 Rem                                  | ovable Disk (H:)                 | ا 🖻 🕈 💌 | <u>→</u> ∎-     |                                                                                    |
| MEM3X00.CML                                      |                                  |         |                 |                                                                                    |
| Nome file: MEN<br>Salva come: Bac                | 13X00<br>kup file(*.cml)         | •       | Apri<br>Annulla |                                                                                    |
| Nome file progetto<br>Modello<br>Dispositivo/PLC | test.prx<br> AGP-3500T<br> Q/QnA |         |                 | Vengono visualizzate le<br>informazioni riguardanti<br>il file di progetto creato. |

10 Inserire il nome e il percorso del file di progetto che si sta creando e fare clic su [Salva].

| Salva con nome    |                 |       | ? ×     |
|-------------------|-----------------|-------|---------|
| Salva in: 🗀 Temp  | orary           | - 🗢 🖻 | <b></b> |
| gi sendfile       |                 |       |         |
| Nome file: jest   |                 |       | Salva 🚺 |
| Salva come: Proje | ect file(*.prx) | •     | Annulla |
| Commento          |                 |       | 1       |
| Modello           | AGP-3500T       |       | 1       |
| Dispositivo/PLC   | MIT_QMC         |       |         |
|                   | ,               |       | /       |

11 Confermare le informazioni contenute nella finestra di dialogo [Crea progetto] e fare clic su [Crea].

|                 | CMI                                      | -<br>Diferimen |
|-----------------|------------------------------------------|----------------|
|                 |                                          | - Irenimen     |
| Nome file proge | itto                                     |                |
| C:\Program File | es\pro-face\GP-Pro EX\Temporary\test.prx | -<br>Riferimen |
|                 |                                          | J              |
|                 |                                          |                |
|                 |                                          |                |
|                 | Con Annut                                |                |
|                 | Lrea Annulla                             |                |

• Fare clic su [Sfoglia] per modificare le impostazioni del file di backup o del file di progetto.

12 Apparirà la seguente finestra di dialogo.

Quando viene visualizzato il messaggio "Creazione dati completata", fare clic su [Chiudi].

| Memory Loader |                                                |                                                                                                    | 2          |
|---------------|------------------------------------------------|----------------------------------------------------------------------------------------------------|------------|
|               | Crea file di backup<br>Conferma file di backup | Avviata creazione dei file di progetto.<br>Selezione di un file di backup in corso<br>Selezione di un file di progetto in corso<br>Creazione di un progetto in corso | Interrompi |
|               | Crea progetto                                  |                                                                                                    |            |
|               | Crea dati di avvio                             |                                                                                                    |            |
|               |                                                |                                                                                                    |            |
|               |                                                | ·                                                                                                    | Chiudi 1   |
|               |                                                | _                                                                                                    | Chiudi     |

# 33.8 Aggiornare i dati dello schermo remoto via modem

### 33.8.1 Introduzione

Questa funzione consente di utilizzare un modem per trasferire i dati di uno schermo dal PC a un GP remoto. È possibile, inoltre, utilizzare il modem per eseguire un trasferimento dal GP a un PC.

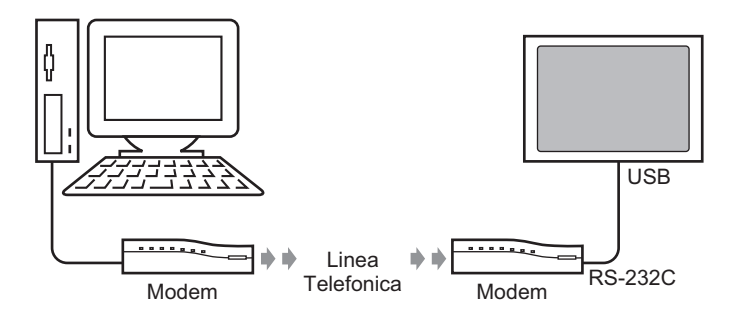

### NOTA

- In questo trasferimento, è possibile trasferire solo informazioni relative agli schermi del file di progetto. Non è possibile trasferire tutti i progetti o il sistema.
- Per collegare il GP a un modem, utilizzare il cavo modello "CA6-USB232-01", un cavo di conversione USB-seriale (RS-232C) prodotto da Pro-Face (venduto a parte). Si può utilizzare anche il cavo di conversione prodotto da IO Data Device, Inc., modello USB-RSAQ3

### 33.8.2 Procedura di trasferimento

Collegare un modem al PC e al GP per trasferire i dati degli schermi dal PC al GP.

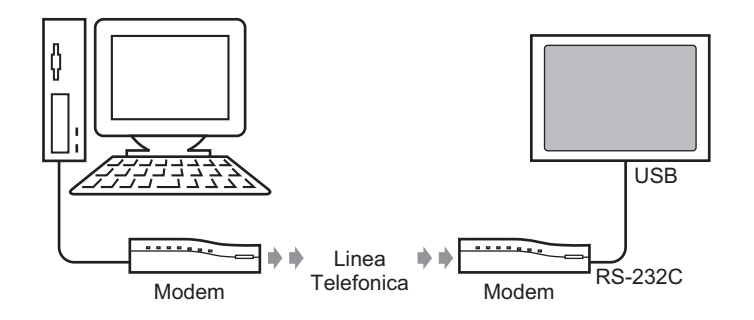

- NOTA
- Verificare che sul PC siano state configurate impostazioni di comunicazione appropriate per il modem. Nel [Pannello di controllo] di Windows<sup>®</sup>, impostare le [Opzioni modem e telefono].
  - Per collegare il GP a un modem, utilizzare il cavo modello "CA6-USB232-01", un cavo di conversione USB-seriale (RS-232C) prodotto da Pro-Face (venduto a parte). Si può utilizzare anche il cavo di conversione prodotto da IO Data Device, Inc., modello USB-RSAQ3

| Impostazioni di sistema 🛛 🛱 🗙         |
|---------------------------------------|
| Target                                |
| Tipo di Target                        |
| Impostazioni Target                   |
| Programma logico                      |
| <u>Video/Filmatiati</u>               |
| Tipo font                             |
| Impostazioni periferiche              |
| Elenco periferiche                    |
| Dispositivo/PLC                       |
| Stampante                             |
| Dispositivi di input                  |
| Impostazioni script                   |
| Driver I/O                            |
| Server FTP                            |
| Modem                                 |
| Modulo Video                          |
|                                       |
|                                       |
| 🕅 Impost 🗱 Indirizz 🞑 Impost 🔡 Elenco |

NOTA

• Se la scheda [Impostazioni di sistema] non viene visualizzata nell'area di lavoro, nel menu [Vista (V)], puntare su [Area di lavoro (W)] e selezionare [Impostazioni di sistema (S)].

2 Selezionare la velocità di comunicazione del modem. Le impostazioni del modem per GP-Pro EX sono completate.

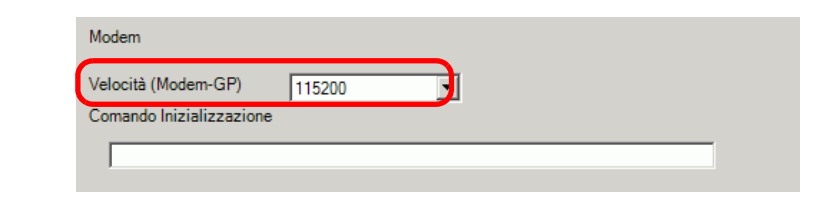

• Per ulteriori informazioni sulle impostazioni appropriate per il modem, vedere il manuale del modem.

- **3** Nel menu [Progetto (F)], selezionare [Trasferisci progetto (G)] o fare clic su Progetto nella barra degli strumenti.
- 4 Fare clic su [Impostazioni trasferimento] per visualizzare la seguente finestra di dialogo. Selezionare [Modem] in [Impostazioni porta di comunicazione].

| 🔊 Impostazioni trasferimento        | ×                                          |
|-------------------------------------|--------------------------------------------|
| Impostazioni porta di comunicazione | Progetto trasferimento                     |
| C USB                               | 💿 Automatico 🔲 Ritieni variabili ritentive |
| O LAN                               | C Tutta                                    |
| • Modem                             |                                            |
| O CUM                               |                                            |
|                                     |                                            |
| Numero                              |                                            |
|                                     |                                            |
| Registra numero telefonico          |                                            |
| Bimuovi numero telefonico           |                                            |
|                                     |                                            |
| ☑ Trasferisci file CF               |                                            |
|                                     | UK Annulla                                 |

- 5 Selezionare il modem. Per verificare quali sono i modem configurati sul PC, utilizzare la finestra di dialogo Gestione dispositivi del Pannello di controllo Windows. Inserire il numero di telefono del modem collegato al GP nel campo [Numero].
- 6 Se non è necessario trasferire i dati presenti nella cartella di destinazione dati della CF-card alla CF-card del GP, deselezionare la casella di controllo [Trasferisci file CF] e fare clic su [OK].

7 Fare clic su [Invia progetto].

| 🔊 Strumento di trasferimento                                        |                                                                          |
|---------------------------------------------------------------------|--------------------------------------------------------------------------|
| <u>F</u> ile <u>T</u> rasferisci Impostazioni ( <u>S</u> ) Guida (H | D                                                                        |
| Invia progetto                                                      | Informazioni sul progetto Seleziona progetto                             |
| Ricevi progetto                                                     | [test.prx]<br>(Modello Unità di visualizzazione : AGP-3500T)<br>Commento |
| Confronta progetto                                                  | 0<br>Data<br>12/2/2007 3:38 PM1                                          |
| Informazioni Unità di visualizzazione                               | Designer<br>[inde]                                                       |
| Connessione alla<br>CF-card                                         | Password operazione trasferimento                                        |
| 🧔 🔶 🥯 Memory Loader                                                 | Informazioni sul trasferimento                                           |
| Invia sito Web                                                      | Device<br>[Modem: XXXXXXX]<br>[Phone: 0123456789]                        |
|                                                                     |                                                                          |
|                                                                     |                                                                          |
|                                                                     |                                                                          |
|                                                                     | Chiudi                                                                   |

Durante il trasferimento, apparirà la seguente finestra di dialogo per verificare lo stato della comunicazione.

Durante il trasferimento, il GP passa alla modalità di trasferimento e la comunicazione con il dispositivo o il PLC viene sospesa.

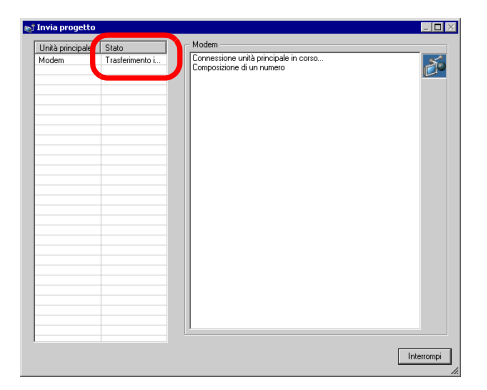

|          | Schermo GP                                                                       |  |
|----------|----------------------------------------------------------------------------------|--|
| Da       | ata Transfer                                                                     |  |
| Da<br>P1 | sta transfer is in progress.<br>ease do NOT turn off the machine until complete. |  |
|          |                                                                                  |  |

8 Al termine del trasferimento, lo stato passerà da [Trasferimento in corso] a [Trasferimento completato]. Fare clic su [Chiudi]. Il GP viene azzerato e gli schermi trasferiti vengono visualizzati.

| Unità principale | Stato          | Modem                                                                                                    |  |
|------------------|----------------|----------------------------------------------------------------------------------------------------|--|
| Modem            | Completa trasf | Connessione unità principale in corso<br>Controllo password avviato.<br>Password non impostata.<br>Controllo password completato.<br>Controllo versione runtime avviato.<br>Controllo versione runtime avviato.<br>Trasferimento del firmware avviato<br>Trasferimento del firmware avviato.<br>Non ha inviato il runtime.<br>Trasferimento runtime completato.<br>Trasferimento runtime completato.<br>Trasferimento runtime completato.<br>Trasferimento runtime completato.<br>Trasferimento forte avviato.<br>Non ha inviato il driver.<br>Trasferimento font avviato.<br>Non ha inviato il font.<br>Trasferimento Font avviato.<br>Non ha inviato il Font.<br>Trasferimento Font completato.<br>Trasferimento automatico iniziato.<br>Trasferimento dell'unità principale<br>Unità principale scollegata<br>Completa trasferimento |  |

**9** Fare clic su [Chiudi] per tornare allo strumento di trasferimento. Fare nuovamente clic su [Chiudi] per chiudere lo strumento di trasferimento.

# 33.9 Controllare gli errori

### 33.9.1 Introduzione

Prima di inviare il file di progetto, questa funzione consente di verificare eventuali errori nelle impostazioni degli schermi e nel programma logico. Questo aiuta ad evitare di dover correggere eventuali errori dopo il trasferimento.

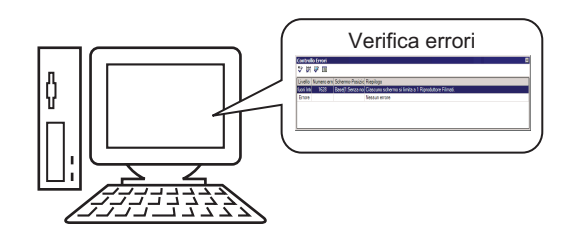

# • Quando si esegue il trasferimento o il salvataggio di un file di progetto, il sistema esegue un controllo automatico degli errori.

### 33.9.2 Procedura di impostazione

```
NOTA
```

Fare riferimento alla guida per le impostazioni per altri dettagli.
 "5.17.7 [Preferenze] - Guida alle impostazioni" (pagina 5-194)
 "5.17.4 [Utility] - Guida alle impostazioni" (pagina 5-123)

1 Nel menu [Vista (V)], selezionare [Preferenze (O)]. Apparirà la seguente finestra di dialogo. Sulla sinistra, selezionare [Controllo errori] e quindi la casella di controllo [Visualizza avvisi]. Fare clic su [OK].

| 💰 Opzioni                                                                                                    |                                                                                                    | × |
|----------------------------------------------------------------------------------------------------|----------------------------------------------------------------------------------------------------|---|
| Generale<br>Barra strumenti<br>Bono delle foncioni<br>Controllo Errori<br>Stile educi schemate<br>Impostazioni comuni logica<br>Ladder<br>IL<br>Script<br>Multilingua<br>Impostazioni comuni Monito<br>Ladder<br>IL | Impostazione controllo errori<br>Visualizza<br>Visualizza avvisi<br>Includere doppio coil negli avvisi |   |

2 Per avviare il controllo errori, dal menu [Progetto (F)], posizionare il puntatore su [Strumenti (T)] e selezionare [Controllo errori (E)], oppure fare clic su

| ļ | Prog     | getto ( <u>F</u> )                   |        |   |             |                                      |
|---|----------|--------------------------------------|--------|---|-------------|--------------------------------------|
|   |          | Nuovo ( <u>N</u> )                   |        |   |             |                                      |
|   | 0        | Apri ( <u>O</u> )                    | Ctrl+O | _ |             |                                      |
|   | 8        | Salva ( <u>S</u> )                   | Ctrl+S |   |             |                                      |
|   |          | Salva con nome ( <u>A</u> )          |        |   |             |                                      |
|   |          | Proprietà ()                         |        | Þ |             |                                      |
|   |          | Impostazioni di sistema ( <u>C</u> ) |        |   |             |                                      |
|   | 7        | Modifica ( <u>E</u> )                |        |   |             |                                      |
|   | ų,       | Anteprima (W)                        |        |   |             |                                      |
|   |          | Simulazione (L)                      | Ctrl+T |   |             |                                      |
|   |          | Trasferimento progetto (G)           |        | Þ |             |                                      |
|   | <b>)</b> | Monitor ladder ( <u>M</u> )          |        |   |             |                                      |
|   |          | Strumenti ( <u>T</u> )               |        | Þ |             | Conversione Indirizzi ( <u>A</u> )   |
|   |          | Stampa (P)                           |        | Þ |             | Riferimenti incrociati ( <u>R</u> )  |
|   |          |                                      |        |   | <b>M</b> 1. | Copia da altro progetto (C)          |
|   |          | Progetti recenti [J]                 |        | - | ~           | Controllo errori ( <u>E</u> )        |
|   |          | Esci 🔀                               |        |   | <b>9</b>    | Conversione multilingua ( <u>T</u> ) |

Durante il controllo degli errori appare la seguente finestra di dialogo che si chiuderà al termine del controllo.

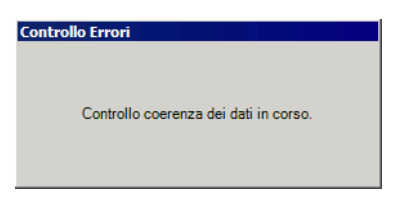

**3** Nel caso si verifichi un errore o un avviso, apparirà il seguente schermo. Verificare i dettagli nella colonna [Riepilogo].

| Control    | o Errori    |              |    |                                                      | 2 |
|------------|-------------|--------------|----|------------------------------------------------------|---|
| ♥ ₩        | V 🖪         |              |    |                                                      |   |
| Livello    | Numero erro | Schermo-Posi | ia | Riepilogo                                            |   |
| fuori Inte | 1628        | Base[1:Senza | 10 | Ciascuno schermo si limita a 1 Riproduttore Filmati. |   |
| Errore     |             |              |    | Nessun errore                                        |   |
|            |             |              |    |                                                      |   |
|            |             |              |    |                                                      |   |
|            |             |              |    |                                                      |   |
|            |             |              |    |                                                      |   |

### NOTA

• La finestra Controllo errori potrebbe essere nascosta. Per visualizzare la finestra, mentre GP-Pro EX si trova nello stato iniziale, spostare il mouse nella parte in fondo a sinistra dell'applicazione e fare clic sulla scheda [Controllo errori].

4 Fare doppio clic sulla riga selezionata nell'elenco per visualizzare lo schermo che contiene l'errore.

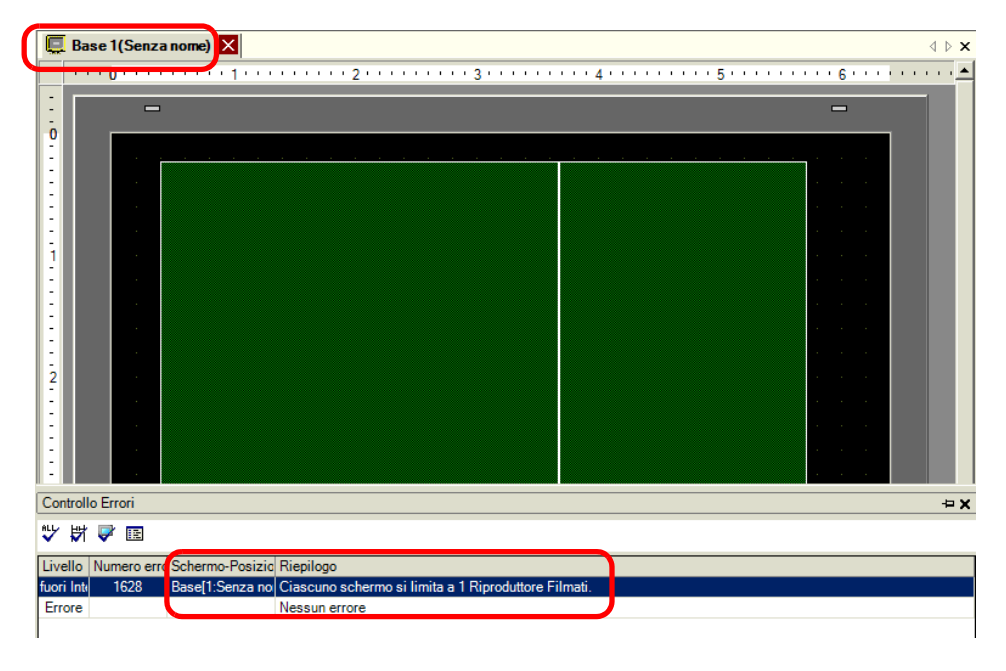

### NOTA

• In caso di errori del programma logico, vedere la sezione seguente. <sup>(27)</sup> "29.10 Correzione errori programma di logica" (pagina 29-78) 5 Apportare le correzioni nelle aree interessate e fare clic su 📝 per eseguire nuovamente il controllo errori. Una volta eliminati tutti gli errori, la finestra apparirà come segue:

| I | Controllo Errori  |                    |               |  | × |
|---|-------------------|--------------------|---------------|--|---|
|   | ѷ ₽ ⊵ 🖾           |                    |               |  |   |
| 4 | Livello Numero er | rd Schermo-Posizio | Riepilogo     |  |   |
|   | Errore            |                    | Nessun errore |  |   |
|   | fuori Inte        |                    | Nessun avviso |  |   |
|   |                   |                    |               |  |   |
|   |                   |                    |               |  |   |
|   |                   |                    |               |  |   |
|   |                   |                    |               |  |   |
| J |                   |                    |               |  |   |

# 33.10 Configurazione strumento di trasferimento

Lo strumento di trasferimento consente di trasferire i dati di progetto da PC a GP e viceversa. Nella barra degli strumenti di stato GP-Pro EX, fare clic sull'icona [Trasferisci progetto] Trasferimento oppure sul menu [Progetto (F)] e selezionare [Trasferisci progetto (G)]-[Altro] per avviare lo strumento di trasferimento.

| ត្រាំ Strumento di tr       | asferimento                                |                                                                       | -                      |      |
|-----------------------------|--------------------------------------------|-----------------------------------------------------------------------|------------------------|------|
| <u>File T</u> rasferisci Im | postazioni ( <u>S</u> ) Guida ( <u>H</u> ) | )                                                                     |                        |      |
|                             | Invia progetto                             | Informazioni sul progetto                                             | 📁 Seleziona prog       | etto |
|                             | Ricevi progetto                            | Nome file progetto<br>[test.prx]<br>(Modello Unità di visualizzazione | : AGP-3500T)           |      |
|                             | Confronta progetto                         | []<br>Data<br>[2/2/2007 3:38 PM]                                      |                        |      |
| <b>€</b> ♦                  | Informazioni Unità di<br>visualizzazione   | Designer<br>[inde]                                                    |                        |      |
| <b>\$</b>                   | Connessione alla<br>CF-card                | Password operazione trasferiment                                      | to<br>F                | F    |
| 🧔 🔶 🚇                       | Memory Loader                              | Informazioni sul trasferimento 🕅                                      | Impostazioni trasferim | ento |
| ₽ ♦ 💓                       | Invia sito Web                             | Dispositivo<br>[USB]<br>Progetto trasferimento                        |                        |      |
|                             |                                            | [Automatico/a]<br>Sistema di trasferimento<br>[Automatico/a]          |                        |      |
|                             |                                            |                                                                       | Chiud                  |      |

| Invia al GP il progetto aperto in GP-Pro (o il progetto selezionato in<br>[Seleziona progetto]).<br>Se è stata selezionata la cartella della CF-card per il progetto, i dati<br>presenti in tale cartella verranno inviati alla CF-card inserita nel GP. Per<br>non inviare i dati alla CF-card, deselezionare la casella di controllo<br>[Trasferisci i dati alla CF-card] in [Impostazioni trasferimento].<br>** "33.10.3 Funzionamento dell'invio dei dati" (pagina 33-71) | Impostazione   | Descrizione                                                                                                    |
|----------------------------------------------------------------------------------------------------|----------------|----------------------------------------------------------------------------------------------------|
| IMPORTANTE           • Quando si esegue un invio, i dati memorizzati nella SRAM di backup del GP                                                                                                    | Invia progetto | Invia al GP il progetto aperto in GP-Pro (o il progetto selezionato in<br>[Seleziona progetto]).<br>Se è stata selezionata la cartella della CF-card per il progetto, i dati<br>presenti in tale cartella verranno inviati alla CF-card inserita nel GP. Per<br>non inviare i dati alla CF-card, deselezionare la casella di controllo<br>[Trasferisci i dati alla CF-card] in [Impostazioni trasferimento].<br>Tasferisci i dati alla CF-card] in [Impostazioni trasferimento].<br>Tasferisci i dati alla CF-card] in [Impostazioni trasferimento].<br>Tasferisci i dati alla CF-card] in [Impostazioni trasferimento].<br>Tasferisci i dati alla CF-card] in [Impostazioni trasferimento].<br>Tasferisci i dati alla CF-card] in [Impostazioni trasferimento]. |

| Impostazione                             | Descrizione                                                                                                    |
|------------------------------------------|----------------------------------------------------------------------------------------------------|
| Ricevi progetto                          | I dati di progetto memorizzati in un GP collegato vengono ricevuti e<br>salvati sul PC nel percorso specificato come un nuovo file di progetto<br>(*.prx).<br>Per i progetti che utilizzano la CF-card, tutti i dati sulla CF-card del GP<br>vengono ricevuti e salvati nella posizione di destinazione.                                                                                                    |
| Confronta progetti                       | Confronta il progetto aperto in GP-Pro EX (o il progetto selezionato in<br>[Seleziona progetto]) con quello memorizzato sul GP collegato e<br>visualizza i risultati.<br>Nel caso di progetti con impostata la cartella della CF-card, vengono<br>confrontati i dati contenuti nella cartella e quelli nella CF-card inserita nel<br>GP.                                                                                                    |
| Informazioni unità di<br>visualizzazione | Legge e visualizza le informazioni riguardanti versione del sistema,<br>progetto memorizzato e informazioni schermo per il GP collegato.<br>Versione del sistema:tipo e versione dell'unità di visualizzazione e<br>versione del driver.<br>Informazioni progetto:nome, commento, data e autore del file di progetto.<br>Elenco schermi : numero, tipo, commento, dimensioni e data dello<br>schermo.                                                                                                    |
| Connessione CF-<br>card                  | <ul> <li>Le attività da eseguire variano in base al collegamento.</li> <li><b>Connessione alla CF-card Connessione alla CF-card Connessione alla CF-card Connessione alla CF-card Connessione alla CF-card Connessione alla CF-card Connessione alla CF-card Unità di visualizzazione offine Unità di visuale za scrittura dela/nela CF-card</b> è collegata, il GP passa alla modalità di trasferimento e la comunicazione con il dispositivo o il PLC viene sospesa. È possibile copiare i file tra la cartella di destinazione dati della CF-card  e la CF-card, eliminare o modificare i nomi dei file. </li> <li><b>Collega online</b> Quando la CF-card è collegata, il GP continua a comunicare con gli altri  dispositivi e PLC. Si possono così verificare le informazioni riguardanti la CF-card, ad  esempio il nome, le dimensioni e la data del file. </li> <li><b>NOTA</b> </li> <li>Il GP si disconnette automaticamente dalla CF-card 10 minuti dopo </li> </ul> |

| Impostazione                      | Descrizione                                                                                                    |  |
|-----------------------------------|----------------------------------------------------------------------------------------------------|--|
| Memory Loader                     | Aprire la finestra di dialogo su [Memory Loader]. Quest'opzione consente<br>di creare e verificare i dati di backup e di creare file di progetto in base a<br>detti dati.<br><sup>©</sup> " ■ [Memory Loader] - Guida alle impostazioni" (pagina 33-67)                                                                                                    |  |
|                                   | Apre la finestra di dialogo [Invia sito Web].<br>Nei campi [Impostazione trasferimento] e [Impostazioni di scrittura dati<br>sito] viene visualizzato il contenuto del sito Web. Nel campo è<br>visualizzato il contenuto selezionato nella finestra di dialogo<br>[Impostazioni trasferimento].                                                                                                    |  |
| Invia sito Web                    | <ul> <li>Invia sito Web</li> <li>Modulo di trasferimento</li> <li>C:\Program Files\Proface\GP-Pro EX 2.2 Be</li> <li>Impostazioni trasferimento</li> <li>Destinazione: CF-card</li> <li>Cartella</li> <li>WebSite</li> <li>Impostazioni di scrittura dati sito</li> <li>Sovrascrivi file</li> <li>OK</li> <li>Annulla</li> </ul> • Origine Fare clic su [Impostazioni trasferimento] per visualizzare la scheda [Invia sito Web] della finestra di dialogo [Impostazioni trasferimento]. |  |
| Seleziona progetto                | Selezionare il file di progetto (*.prx) da trasferire al GP.                                                                                                    |  |
| Informazioni sul<br>progetto      | Vengono visualizzate informazioni riguardanti il progetto attualmente<br>aperto in GP-Pro EX o il progetto selezionato in [Seleziona progetto].<br>[Seleziona progetto] consente di visualizzare le informazioni riguardanti<br>altri progetti.                                                                                                    |  |
| Impostazioni di<br>trasferimento  | Aprire la finestra di dialogo [Impostazioni trasferimento]. Questo consente<br>di modificare le porte o il metodo di trasferimento.<br>"33.10.1 Guida alle impostazioni della finestra [Impostazioni trasferimento]"<br>(pagina 33-62)                                                                                                    |  |
| Informazioni sul<br>trasferimento | Visualizza le informazioni riguardanti le impostazioni della porta di<br>comunicazione e del metodo di trasferimento selezionati per il GP.<br>Per aggiornare queste informazioni, modificare le [Impostazioni<br>trasferimento].                                                                                                    |  |

### 33.10.1 Guida alle impostazioni della finestra [Impostazioni trasferimento]

Nel menu [Progetto (F)] di GP-Pro EX, puntare a [Trasferisci progetto (G)] e selezionare [Impostazioni trasferimento (C)], oppure fare clic su [Impostazioni trasferimento] con lo strumento di trasferimento, per visualizzare la seguente finestra di dialogo.

### Impostazioni di trasferimento

|           | Imp | ostazione                          | Descrizione                                                                                                    |
|-----------|-----|------------------------------------|----------------------------------------------------------------------------------------------------|
|           | USB |                                    | Selezionare quando utilizzare un cavo di trasferimento USB per trasferire gli schermi.                                                                                    |
| е         |     |                                    | Seleziona se si desidera utilizzare la rete Ethernet (LAN) per trasferire gli schermi.                                                                                    |
| ion       |     |                                    | • LAN                                                                                                    |
| caz       | Caz |                                    | C Modem                                                                                                    |
| uni       | LAN | l                                  | О СОМ                                                                                                    |
| om        |     |                                    | Mpostazioni automatiche LAN                                                                                                    |
| di c      |     |                                    | Porta (Cerca) 8000 🚖                                                                                                    |
| ta c      |     |                                    | PASV                                                                                                    |
| por       |     |                                    |                                                                                                    |
| ostazioni |     | Impostazioni<br>automatiche<br>LAN | Seleziona la ricerca automatica di tutti i GP presenti sulla rete.                                                                                                    |
| npc       |     | Porta                              | Quando si specifica [Impostazioni automatiche LAN], imposta il numero                                                                                                    |
| _         |     | (Cerca)                            | di porta utilizzato durante la ricerca.                                                                                                    |
|           |     | PASV                               | Questa opzione deve essere selezionata nel caso si selezioni [LAN]; i<br>dati, però, non possano essere trasferiti a causa delle impostazioni di<br>sicurezza della rete. |

|               | Impostazione             |                                                            | Descrizione                                                                                                    |
|---------------|--------------------------|------------------------------------------------------------|----------------------------------------------------------------------------------------------------|
|               | Modem                    |                                                            | Se selezionata, quest'opzione consente di utilizzare un modem per il<br>trasferimento dei progetti.<br>Modem<br>COM<br>Numero<br>Registra numero telefonico<br>Rimuovi numero telefonico<br>Firmuovi numero telefonico            |
| comunicazione |                          | Numero di<br>telefono<br>Registra<br>numero di<br>telefono | Inserisce il numero di telefono del modem.<br>Registra i numeri di telefono. Si possono registrare fino a 100 numeri di telefono.                                                                                                 |
| ni porta di   |                          | Elimina<br>numero di<br>telefono                           | Elimina i numeri di telefono registrati.                                                                                                    |
| Impostazior   | COI                      | M                                                          | Specifica quando trasferire i progetti mediante una porta COM.<br>© COM<br>Port<br>COM1<br>Baud Rate<br>115200                                                                                                    |
|               |                          | Porta                                                      | Seleziona la porta COM da utilizzare, da COM1 a COM9.                                                                                                    |
|               |                          | Velocità di<br>trasmissione                                | Selezionare la velocità di comunicazione tra 9600/19200/38400/57600/<br>115200. Selezionare la stessa velocità specificata in [Modem], nelle<br>impostazioni del sistema.                                                         |
|               | Trasferimento di file CF |                                                            | Specificare se inviare i dati presenti nella cartella della CF-card alla CF-<br>card del GP. Se non si desidera sostituire i dati nella CF-card,<br>deselezionare la casella di controllo.                                        |
|               | Trasferimento dati sito  |                                                            | Specificare se inviare il modello HTML standard nella cartella impostata<br>per [Trasmissione dati] in [Impostazioni di trasferimento del sito].<br>** "37.15.1 Guida alle impostazioni del modello HTML standard" (pagina 37-75) |

|                          | Impostazione                   | Descrizione                                                                                                    |
|--------------------------|--------------------------------|----------------------------------------------------------------------------------------------------|
| Trasferisci progetto     | Automatico                     | Il progetto da trasferire viene confrontato con il progetto sul GP. Se il<br>progetto è lo stesso, verranno inviati solo i dati degli schermi aggiornati o<br>aggiunti.<br>Quando si invia un progetto nuovo o diverso, dopo aver fatto clic su [OK] nel<br>messaggio di conferma, il sistema invierà l'intero progetto.                                                                                                    |
|                          | Tutto                          | Invia tutto il progetto da trasferire. Sovrascrive il progetto esistente sul GP.                                                                                                    |
|                          | Ritieni variabili<br>ritentive | <ul> <li>Trasferisce il progetto e mantiene i valori attuali delle variabili ritentive.</li> <li>IMPORTANTE</li> <li>Se non si seleziona questa casella di controllo, i dati delle variabili vengono inizializzati.</li> </ul>                                                                                                    |
| Sistema di trasferimento | Automatico                     | <ul> <li>Una volta inviato il progetto, GP-Pro EX confronterà automaticamente la versione di sistema del progetto e la versione del sistema GP, e, se necessario, trasferirà il programma di sistema<sup>*1</sup>, il programma di protocollo<sup>*2</sup> e il font<sup>*3</sup> nel GP.</li> <li>Questi elementi vengono trasferiti nei seguenti casi:</li> <li>Quando si esegue un trasferimento, nel caso il GP non contenga alcun dato (impostazione predefinita del produttore).</li> <li>Se la versione del programma sistema (runtime) memorizzata sul GP precede la versione di GP-Pro EX;</li> <li>Quando nel GP sono memorizzate versioni precedenti dei programmi protocollo (driver) o quando le impostazioni del dispositivo o PLC del progetto sono state aggiunte o modificate;</li> <li>Quando in GP-Pro EX è stato utilizzato un font inesistente nel GP.</li> </ul> |
|                          | Forzato                        | Quando l'utente ha formattato il GP e inviato un progetto, GP-Pro EX<br>forzerà il trasferimento dei programmi del sistema <sup>*1</sup> , dei programmi di<br>protocollo <sup>*2</sup> e dei font <sup>*3</sup> nell'unità GP.<br>Questi saranno trasferiti anche nel caso si tratti di una versione<br>precedente di GP-Pro EX rispetto a quella attuale sull'unità di<br>visualizzazione.                                                                                                    |

- \*1 Dati utilizzati per far funzionare il progetto sul GP.
- \*2 Dati necessari per comunicare con il dispositivo o il PLC in uso.
- \*3 Dati relativi ai font utilizzati nel progetto.

Impostazioni di trasferimento del sito

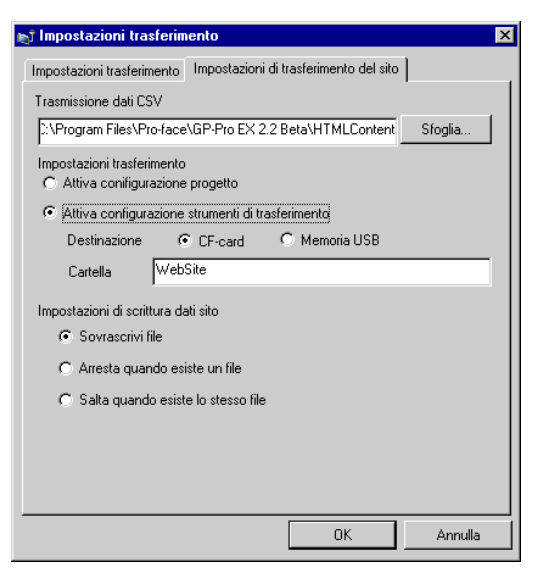

| Impostazione                     | Descrizione                                                                                                    |
|----------------------------------|----------------------------------------------------------------------------------------------------|
| Trasmissione<br>trasferimento    | Specificare la cartella dove memorizzare i dati del sito Web.<br>Per selezionare la cartella di origine, fare clic su [Sfoglia] e usare la<br>finestra di dialogo [Sfoglia per cartelle] per selezionare la cartella.                                                                                                    |
| Impostazioni di<br>trasferimento | <ul> <li>Attiva configurazione progetto<br/>Trasferisce i dati nella destinazione specificata nelle impostazioni del<br/>[Server Web] nella scheda [Viewer remoto] della pagina [Unità di<br/>visualizzazione]. I dati sono trasferiti se la casella [Attiva server Web] è<br/>selezionata.</li> <li><sup>C</sup> "37.15.2 Impostazioni di sistema [Unità di visualizzazione] - [Visualizzatore<br/>remoto] Guida alle impostazioni ■ Server Web" (pagina 37-84)</li> <li>Attiva configurazione strumenti di trasferimento<br/>Trasferisce i dati nella destinazione specificata in [Destinazione] e<br/>[Cartella].</li> </ul> |

| Impostazione                           | Descrizione                                                                                                    |
|----------------------------------------|----------------------------------------------------------------------------------------------------|
| Impostazioni di<br>scrittura dati sito | <ul> <li>Sovrascrivi file<br/>Se esiste un file con lo stesso nome, il file esistente sarà sovrascritto.</li> <li>Arresta quando esiste un file<br/>Se viene rilevato un file con lo stesso nome, la trasmissione del file<br/>viene interrotta.</li> <li>Salta quando esiste lo stesso file<br/>Se viene rilevato un file con lo stesso nome, la trasmissione del file<br/>viene interrotta e viene inviato il file successivo.</li> </ul> |

### Connessioni di trasferimento COM

Collegare il computer e l'unità GP usando 2 cavi.

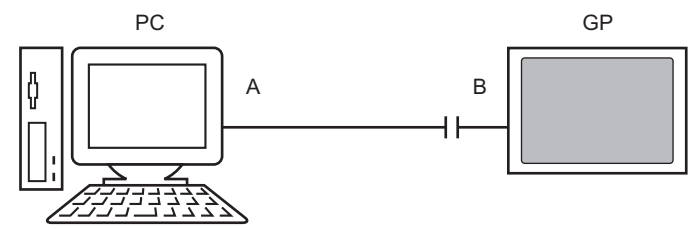

A: Cavo originale

Creare il cavo in base allo schema riportato sotto.

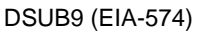

|     | Nome   |                 |     | Nome   |
|-----|--------|-----------------|-----|--------|
| Pin | segnal |                 | Pin | segnal |
|     | е      |                 |     | е      |
| 5   | SG     |                 | 5   | SG     |
| 3   | TX     |                 | 3   | ТΧ     |
| 2   | RX     |                 | 2   | RX     |
| 7   | RTS    |                 | 7   | RTS    |
| 8   | CTS    |                 | 8   | CTS    |
| 4   | DTR    |                 | 4   | DTR    |
| 6   | DSR    | ⊢∳ ∳_           | 6   | DSR    |
| 1   | CD     | ⊢●            ● | 1   | CD     |
| 9   | RI     |                 | 9   | RI     |

B: cavo di conversione RS232C-USB

(Cavo disponibile in commercio. Tipo: EC-USBRSAQ3)

■ [Memory Loader] - Guida alle impostazioni

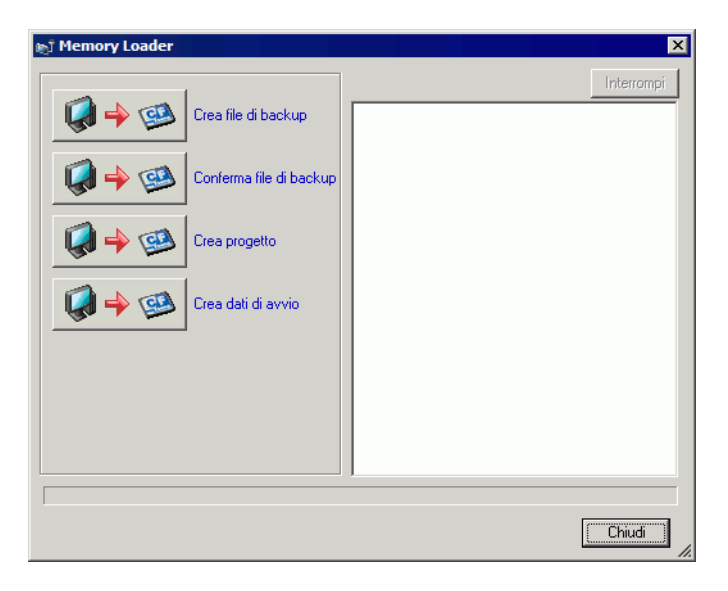

NOTA

• Per utilizzare il [Memory Loader], è necessario impostare prima la [Cartella CF-card].

☞ " ◆ Destinazione" (pagina 5-114)

| Impostazione        | Descrizione                                                                                                    |
|---------------------|----------------------------------------------------------------------------------------------------|
| Crea file di backup | Nella cartella di destinazione specificata in [Seleziona cartella], creare i dati<br>di backup (*.cml) per il progetto attualmente aperto in GP-Pro EX, o per il<br>progetto selezionato in [Seleziona progetto] e il Memory Loader per avviare i<br>dati su GP. Salvare i dati nella cartella CF-card sulla CF-card e i dati nella<br>cartella USB sulla memoria USB. |
|                     | <ul><li>NOTA</li><li>Questa selezione non è disponibile se si scelgono tipi di unità serie IPC.</li></ul>                                                                                                    |
|                     | Continua                                                                                                    |

| Impostazione               | Descrizione                                                                                                    |
|----------------------------|----------------------------------------------------------------------------------------------------|
|                            | Elenca i dati di backup memorizzati: [Informazioni di sistema],                                                                                                    |
|                            | [Informazioni progetto], [Dimensioni di backup] e i nomi e le date di ciascun file di backup.                                                                                                    |
| Conferma file di<br>backup | <ul> <li>Informazioni sul nome del file di backup</li> <li>Informazioni sul nome del file di backup dipende dal modello del visualizzatore.</li> <li>AGP-3600T, 3510T, 3500T, 3500S, 3500L, 3400T, 3400S</li> <li>&gt; MEM3X00.CML</li> <li>AGP-3750T, 3650T, 3560T, 3550T, 3450T</li> <li>&gt; MEM3X50.CML</li> <li>AGP-3300T, 3300S, 3300L, 3301S, 3301L</li> <li>&gt; MEM330X.CML</li> <li>AGP-3302B</li> <li>&gt; MEM320XZ.CML</li> <li>AGP-3200T</li> <li>&gt; MEM320XZ.CML</li> <li>LT-3201A</li> <li>&gt; MEM320XZ.CML</li> <li>LT-3300S, LT-3300L, LT3301L</li> <li>&gt; MEM320XZ.CML</li> <li>AST-3211A (MPI), AST-3201A (SIO), AST-3301B</li> <li>&gt; MEM3X0XZ.CML</li> <li>AST-3401T, AST-3501C, AST-3501T</li> <li>&gt; MEM3X01Z.CML</li> <li>AGP-3300H, AGP3300HL</li> <li>&gt; MEM330H.CML</li> </ul> |
|                            | AGP3510H1<br>> MEM3X00H CML                                                                                                    |
|                            | È possibile creare un file di progetto (* prx) basato sui dati di backup                                                                                                    |
| Crea progetto              | (*.cml).                                                                                                    |

| Impostazione       | Descrizione                                                                                                    |
|--------------------|----------------------------------------------------------------------------------------------------|
| Crea dati di avvio | Nella cartella di destinazione specificata in [Seleziona destinazione], crea lo<br>strumento Memory Loader necessario per eseguire il caricamento dal GP alla<br>CF-card/memoria USB e per trasferire dati dalla CF-card/memoria USB<br>all'unità GP. Salvare i dati nella cartella CF-card sulla CF-card e i dati nella<br>cartella USB sulla memoria USB.<br>NOTA<br>• Questa selezione non è disponibile se si scelgono tipi di unità serie IPC.<br>Stegia<br>USB<br>USB<br>USB<br>USB<br>CK Annulla |

# 33.10.2 [Modem] - Guida alle impostazioni

| Impostazioni di sistema 🛛 📮 🗙 | Tipo di visualizzazione             |
|-------------------------------|-------------------------------------|
| Taraat                        | Serie GP3000 Series                 |
| i aiget                       | Modello AGP-3500T                   |
| Tipo                          | Metodo di installazione Orizzontale |
| Impostazioni                  | Modem                               |
| Programma logico              | Porta USB/SIO 💌                     |
| <u>Video/Filmati</u>          | Velocità (Modem-GP)                 |
| Tipo font                     | Comando                             |
| Impostazioni periferiche      |                                     |
| Elenco periferiche            |                                     |
| Dispositivo/PLC               |                                     |
| Stampante                     |                                     |
| Dispositivi input             |                                     |
| Script                        |                                     |
| Driver I/O                    |                                     |
| Server FTP                    |                                     |
| Modem                         |                                     |
| Modulo video/Unità DVI        |                                     |
|                               |                                     |

| Impostazione                                                                             | Descrizione                                                                                                    |
|------------------------------------------------------------------------------------------|----------------------------------------------------------------------------------------------------|
| Porta                                                                                    | Selezionare tra [Disattiva] e [USB/SIO].                                                                                                    |
| Velocità (Modem-<br>GP)                                                                  | Impostare la velocità di comunicazione tra il modem e il GP.                                                                                                    |
| Comando<br>Inizializzazione                                                              | <ul> <li>Inserire il comando di inizializzazione del modem.</li> <li>NOTA</li> <li>Se non si inserisce il comando di inizializzazione, verrà automaticamente inviato il comando "ATE1Q0V1&amp;C1&amp;D2".</li> </ul> |
| • Per dettagli sulle impostazioni, vedere il manuale di istruzioni fornito con il modem. |                                                                                                    |

## 33.10.3 Funzionamento dell'invio dei dati

Questa funzione scrive nel GP il progetto attualmente aperto (o selezionato) in GP-Pro EX. Se un progetto viene configurato con una cartella di output CF-card (\DATA e \FILE), i dati saranno salvari sulla CF-card nell'unità GP.

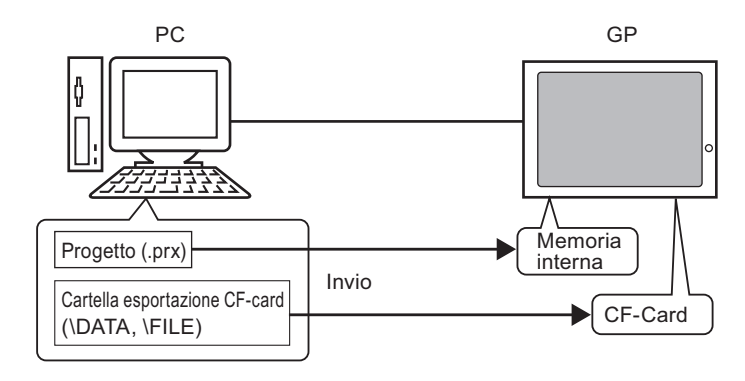

### NOTA

- Sul GP è possibile salvare solo un file di progetto (\*.prx).
- Quando si invia un progetto, sul GP saranno trasferiti i programmi di sistema, i programmi di protocollo e i font necessari. Il trasferimento impiegherà qualche istante.
- Se il file è già presente nella cartella CF-card, con il trasferimento sarà sovrascritto. Per non sovrascrivere il file esistente, deselezionare la casella di controllo [Trasferimento dati CF-card] in [Impostazioni trasferimento] per lo strumento di trasferimento.

Se nel GP esiste già lo stesso progetto, verranno trasferiti solo gli schermi modificati o aggiunti.

Nel caso sul GP non esista alcun progetto o esista un progetto diverso, verrà trasferito l'intero progetto.

### ■Quando nel GP viene memorizzato un progetto diverso

Ad esempio, trasferire il file "Lesson.prx" su un GP in cui è già memorizzato il file "Test.prx".

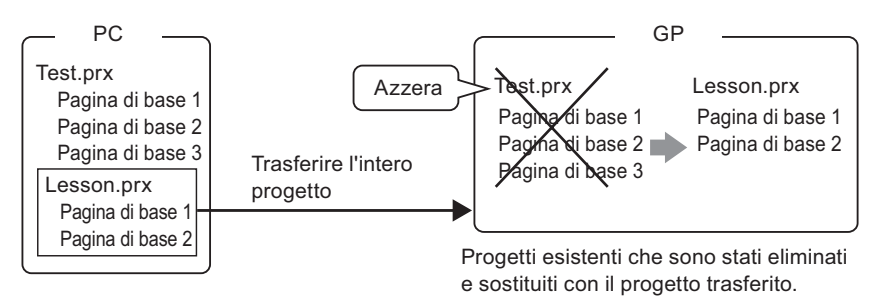

## 33.10.4 Funzionamento della ricezione

I dati dei progetti memorizzati sul GP vengono salvati nel punto di destinazione sul PC come nuovo file di progetto (\*.prx).

Se per il progetto si utilizza la cartella di esportazione CF-card, i dati in questa cartella (\DATA e \FILE) saranno salvati nel punto specificato.

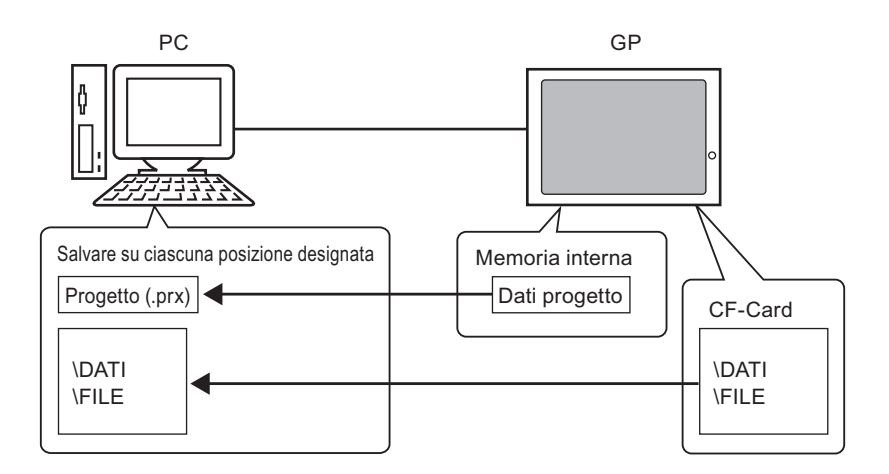
#### 33.10.5 Installare lo strumento di trasferimento

Per trasferire progetti da un PC su cui non è stato installato GP-Pro EX, è necessario installare sul PC lo strumento di trasferimento.

Sistemi operativi che supportano lo strumento di trasferimento

- Windows<sup>®</sup> 2000 Professional (SP3 o versioni successive)
- Windows<sup>®</sup> XP
- Windows<sup>®</sup> 98 (Second Edition o versioni successive)
- Windows® Me
- Windows Vista<sup>®</sup> (Ultimate, Home Premium, Home Basic, Business)

 MPORTANTE
 Non è possibile installare GP-Pro EX su un PC su cui è stato installato lo strumento di trasferimento. Per installare GP-Pro EX, è necessario disinstallare lo strumento di trasferimento.

#### Installare lo strumento di trasferimento

1 Inserire il CD-ROM di installazione di GP-Pro EX (disco 1) nell'unità CD del computer utilizzato per lo strumento di trasferimento.

Apparirà la finestra seguente.

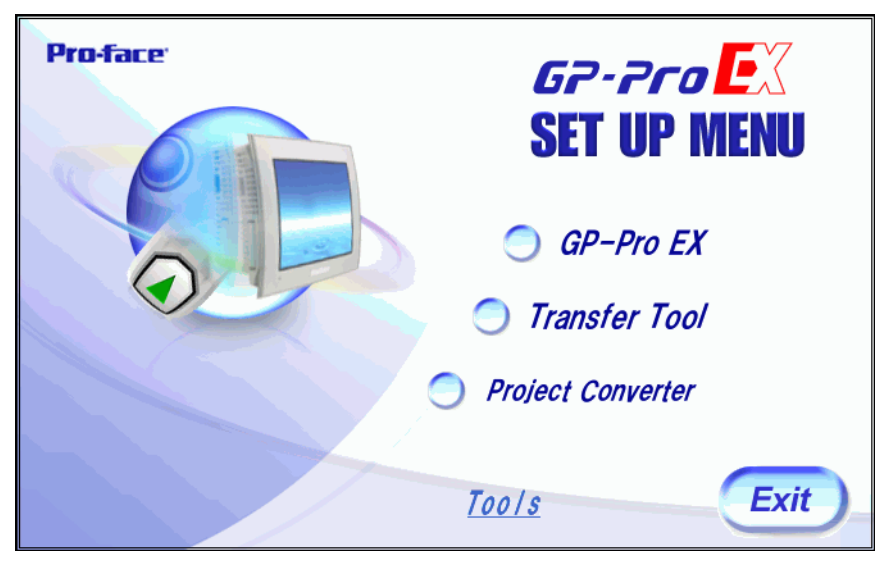

**2** Fare clic su [Transfer Tool].

• Non è possibile installare Transfer Tool su un computer su cui sia già installato GP-Pro EX.

- **3** Impostare la cartella di destinazione per l'installazione. Il percorso predefinito è \Programmi\Pro-face\GP-Pro EX \*.\*\* (\*.\*\*indica la versione).
- 4 Inizia l'installazione. Al termine, riavviare il PC.

#### Strumento di trasferimento: dall'attivazione all'invio

1 Nel menu Start del PC, selezionare [Programma (P)], puntare a [Pro-face], [GP-Pro EX \*.\*\*] e quindi selezionare [Transfer Tool] (\*.\*\* indica il numero di versione)

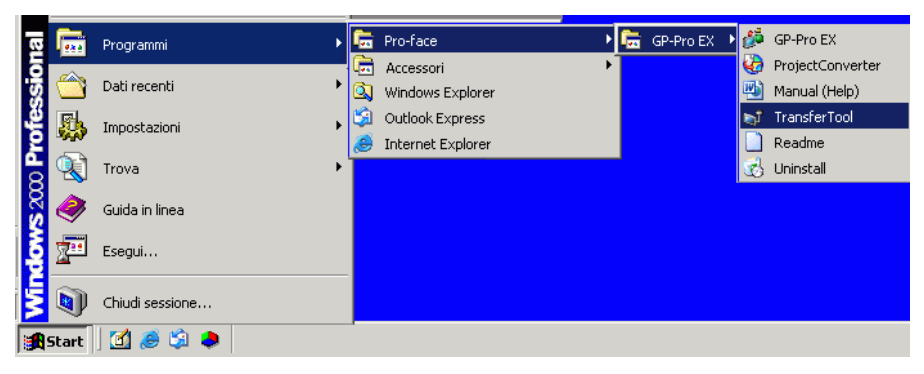

2 Lo strumento di trasferimento viene avviato.

| 🔊 Strumento di trasferimento 📃 🗆 🗙          |                                          |                                                                |                            |
|---------------------------------------------|------------------------------------------|----------------------------------------------------------------|----------------------------|
| Eile Trasferisci Impostazioni (S) Guida (H) |                                          |                                                                |                            |
|                                             | Invia progetto                           | Informazioni sul progetto                                      | 🗁 Seleziona progetto       |
|                                             |                                          | Non è stato selezionato alcun pro                              | getto.                     |
| <b>Q</b> 4                                  | Ricevi progetto                          |                                                                |                            |
|                                             | Confronta progetto                       |                                                                |                            |
| 🗑 🔶 🧔                                       | Informazioni Unità di<br>visualizzazione |                                                                |                            |
| <b>\$</b>                                   | Connessione alla<br>CF-card              | -                                                              | <b>T</b>                   |
| 🧔 🔶 త                                       | Memory Loader                            | Informazioni sul trasferimento                                 | Impostazioni trasferimento |
|                                             | Invia sito Web                           | Dispositivo<br>[LAN]<br>Progetto trasferimento<br>[Automatico] |                            |
|                                             |                                          | Sistema di trasferimento<br>[Automatico]                       |                            |
|                                             |                                          |                                                                |                            |
|                                             |                                          |                                                                | Chiudi //                  |

3 Per richiamare un progetto da GP, fare clic su [Ricevi progetto].
 Per inviare un progetto o confrontare più progetti, selezionare il progetto desiderato con l'opzione [Seleziona progetto].

# 33.11 Limitazioni

# 33.11.1 Limitazioni al trasferimento

- Quando si invia un progetto, i dati memorizzati nella SRAM di backup del GP vengono eliminati.
- Quando si invia un progetto, sul GP saranno trasferiti i programmi di sistema, i programmi di protocollo e i font necessari. Il trasferimento impiegherà qualche istante.

Il trasferimento avviene nei seguenti casi:

- Quando si esegue un trasferimento, nel caso il GP non contenga alcun dato (impostazione predefinita del produttore);
- Se la versione del programma sistema (runtime) memorizzata sul GP precede la versione di GP-Pro EX;
- Quando nel GP sono memorizzate versioni precedenti dei programmi protocollo (driver) o quando le impostazioni del dispositivo o PLC del progetto sono state aggiunte o modificate;
- Quando in GP-Pro EX è stato utilizzato un font inesistente nel GP. Quando avviene il trasferimento, il GP sarà azzerato.
- Dopo il riavvio, saranno visualizzati gli schermi trasferiti.
- Quando l'unità GP si trova in modalità Offline, non è possibile trasferire il progetto. Durante il trasferimento, il GP passa alla modalità Trasferimento e la comunicazione con i dispositivi/PLC viene sospesa.
- Quando si individua un problema nel programma di sistema sul GP, su quest'ultimo apparirà un messaggio di errore. Trasferire nuovamente il file progetto.
- Non è possibile trasferire il file di progetto a un modello diverso. Per eseguire trasferimenti persino tra GP dello stesso modello, ad eccezione delle serie GP3200, dovrà essere applicabile una delle seguenti condizioni.
  - Modelli che non supportano la funzione di controllo.
  - Modelli dotati di piastra DIO.
  - Modelli con collegamenti FLEX NETWORK.

• I file di progetto creati sui modelli AGP3300 Series Rev.4 o successivi non possono essere trasferiti sui modelli AGP3300 Series Rev.3 o precedenti.

Il trasferimento non riuscirà oppure al riavvio del GP viene nuovamente visualizzato lo schermo di trasferimento anche se il trasferimento dei file è stato completato.

### 33.11.2 Limitazioni per il trasferimento via Ethernet

- Utilizzando un router è possibile trasferire i dati tra il GP e un PC su una rete diversa. Esistono, tuttavia, casi in cui il PC non può ricercare automaticamente il GP su un'altra rete.
- In caso di un PC che utilizza due o più schede Ethernet, il GP desiderato potrebbe non essere rilevato, anche se il PC rileva automaticamente gli indirizzi IP. Questa situazione si verifica quando il PC ricerca i GP collegati alla scheda Ethernet rilevata in precedenza. Fare clic su [Aggiungi] nella finestra di dialogo [Seleziona unità di visualizzazione] e impostare manualmente l'indirizzo IP del GP.
- Quando si utilizza lo strumento di trasferimento su un PC che esegue Windows XP SP2 con il firewall Windows attivato, all'utente viene richiesto di consentire il trasferimento. Se si trasferiscono dati a più di un GP contemporaneamente, selezionare [PASV] in [Impostazioni trasferimento]>[Impostazioni porta di comunicazione] oppure disattivare il firewall di Windows.

### 33.11.3 Limitazioni per il trasferimento via porta COM

- Prima di utilizzare la porta, creare il cavo speciale.
   <sup>CP</sup> "33.10.1 Guida alle impostazioni della finestra [Impostazioni trasferimento] Connessioni di trasferimento COM" (pagina 33-66)
- Si possono trasferire file di progetto solo in un GP su cui è stato trasferito il programma di sistema (Runtime) creato in GP-Pro EX 1.10.
- Il trasferimento via porta COM non è disponibile quando si utilizza WinGP.

#### 33.11.4 Limitazioni per la connessione CF-card

- Quando il GP si trova in modalità Offline, non è possibile utilizzare la funzione di connessione CF-card.
- Esiste un limite alla frequenza con cui i dati possono essere riscritti sulla CF-card. 500 KB di dati possono essere riscritti circa 100000 volte. Eseguire il backup su un altro supporto.
   "A.5 Trasferimento di dati tra una CF-card e un dispositivo di memoria USB" (pagina A-88)
- Se non viene intrapresa alcuna azione nel corso dei cinque minuti successivi all'avvio della [Connessione CF-card], verrà visualizzato un messaggio di avviso. Se non si intraprendono azioni per altri cinque minuti, il GP sarà disconnesso.

## 33.11.5 Limitazioni per il trasferimento via modem

- Se nel GP non è già presente un progetto, non sarà possibile eseguire il trasferimento via modem.
- Non è infatti possibile trasferire un nuovo progetto via modem. Si può utilizzare il modem solo per aggiornare i dati degli schermi di un progetto già sul GP.
- Non è possibile trasferire il file di progetto nei seguenti casi:
  - Quando sono state modificate le impostazioni del sistema.
  - Quando i file di progetto sono stati creati con versioni diverse di GP-Pro EX (notare che i file si possono trasferire, a condizione che le versioni di sistema Runtime, driver di protocollo e driver di I/O siano le stesse).
- Il modem che si collega al GP deve soddisfare i seguenti requisiti:
  - Supportare i comandi AT
  - Consentire la risposta automatica
  - Supportare il controllo di flusso hardware
  - Restituire testo con il comando del risultato
  - Il modem può essere utilizzato solo dopo il collegamento a un centro operativo specifico.
- Poiché il modem di ricezione del GP è analogico, non è possibile utilizzare un modem ISDN TA.
- Il modem collegato al PC deve supportare i comandi AT. Si dovrà utilizzare un modem compatibile con Windows, in grado stabilire una comunicazione telefonica con il modem collegato al GP. Il modem può essere utilizzato solo dopo il collegamento a un centro operativo specifico.
- Per i modelli di modem supportati, fare riferimento al sito di supporto "Otasuke Pro!" (http://www.pro-face.com/otasuke/). I modelli supportati possono variare in funzione degli aggiornamenti GP.
- Il trasferimento via modem non è disponibile quando si utilizza WinGP.

# 33.11.6 Limitazioni per il Memory Loader

- La CF-card deve disporre di una memoria di almeno 64 MB.
- Esiste un limite alla frequenza con cui i dati possono essere riscritti sulla CF-card. 500 KB di dati possono essere riscritti circa 100.000 volte. Eseguire il backup su un altro supporto.
- Per le CF-card/ memorie USB sono necessari caricatori di memoria diversi. Creare i rispettivi strumenti.
- Anche se al GP sono collegati più dispositivi di memoria USB, è possibile utilizzare solo la prima memoria USB riconosciuta.
- Quando si usa il Memory Loader per trasferire il progetto di GP-Pro EX su un'unità GP configurata con il file di progetto Pro-Server EX (\*.npx), tenere conto del fatto che il file \*.npx sarà eliminato. Usando la CF-card o il dispositivo di memoria USB, seguire queste fasi per spostare i file di progetto .prx e .npx su un altro GP.
  - 1. Trasferire il file di progetto GP-Pro EX (.prx) dal PC al GP.
  - 2. Trasferire il file di progetto Pro-Server EX (.npx) dal PC al GP.
  - 3. Avviare il Memory Loader sul GP per iniziare le operazioni di caricamento. I file di progetto GP-Pro EX (.prx) e Pro-Server EX (.npx) sul GP saranno salvati sulla CF-card/sul dispositivo memoria USB.
    - <sup>(</sup><sup></sup> Trasferire i file di progetto dal GP al PC (o a un altro GP)" (pagina 33-44)
  - 4. Rimuovere la CF-card/memoria USB dal GP e caricarla in un altro GP per trasferire i file di progetto.
- I dati di backup del Memory Loader (\*.cml) creati sui modelli AGP3300 Series Rev.4 o successivi non possono essere trasferiti sui modelli AGP3300 Series Rev.3 o precedenti. Il trasferimento non riuscirà restituendo un errore oppure lo schermo di trasferimento verrà nuovamente visualizzato al riavvio.

# Precauzioni per l'uso della CF-card

- Quando si espelle una CF-card, verificare che la spia di accesso alla CF-card sia spenta. Altrimenti, si danneggeranno i dati sulla CF-card.
- Quando si accede a una CF-card, verificare di non staccare la corrente o azzerare l'unità GP, o espellere la CF-card. Creare uno schermo applicazioni su cui la CF-card non può essere raggiunta e su quello schermo applicazioni, staccare la corrente o azzerare l'unità GP, aprire e chiudere la copertura della CF-card ed espellerla.
- Quando si inserisce una CF-card, controllare i lati frontale e posteriore e la posizione del connettore della card. Se la CF-card viene inserita in modo sbagliato, i dati, la CF-card, o l'unità GP potrebbero essere danneggiati.
- Utilizzare una card prodotta da Digital Electronics Corporation. Se si usa una CF-card prodotta da un'altra azienda, il contenuto della CF-card potrebbe essere danneggiato.
- Assicurarsi di eseguire il backup di tutti i dati inseriti nella CF-card.

• Non eseguire alcuna delle seguenti azioni che potrebbero danneggiare dati ed apparecchiature:

•piegare la CF-card
•far cadere la CF-card
•versare acqua o altri liquidi sulla CF-card
•toccare direttamente i connettori della CF-card
•smontare o modificare la CF-card

# Memoria USB: precauzioni per l'uso

• Mentre si accede al dispositivo USB, non azzerare l'unità di visualizzazione o rimuovere il dispositivo di memoria USB. I dati nel dispositivo di memoria potrebbero essere danneggiati.

Per rimuovere il dispositivo di memoria USB in modo sicuro, progettare il sistema in modo da interrompere il collegamento dopo aver portato su ON la variabile di sistema #H\_Control\_USBDetachTrigger e aver confermato che #H\_Status\_USBUsing si trova su OFF.

In A.6.2 Variabili di sistema HMI (#H system variables) ■ Tipo di bit" (pagina A-117)

• Assicurarsi di eseguire il backup di tutti i dati sul dispositivo di memoria USB.